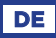

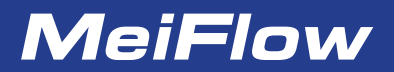

Kompakter witterungsgeführter Regler

### MWR3

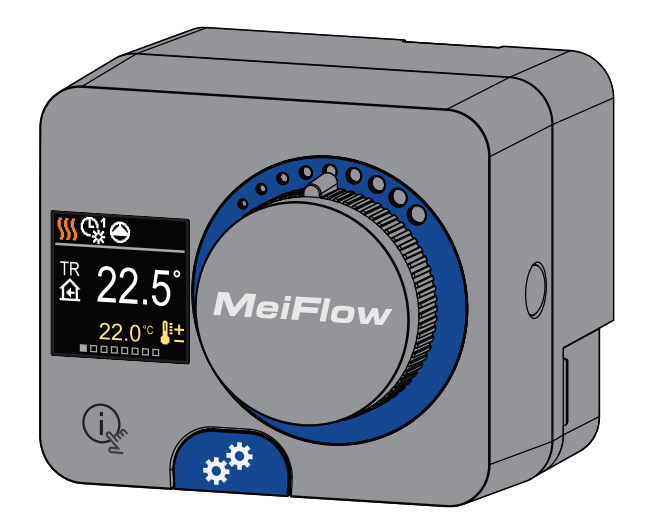

## KOMPAKTREGLER MWR3

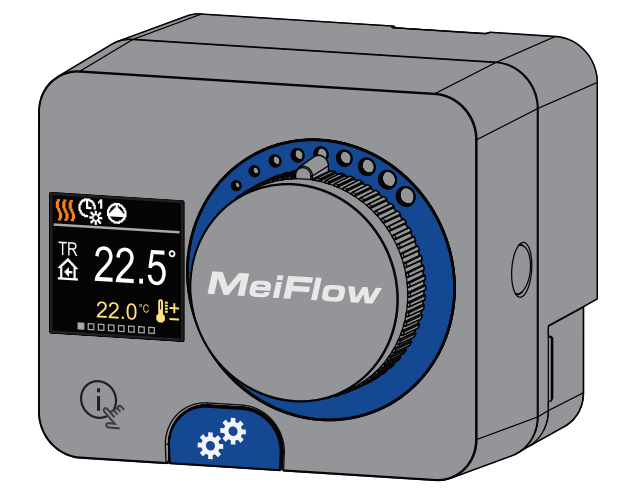

### EINLEITUNG

Der MWR3 ist ein kompakter, witterungsgeführter Heizungsregler, der in das Stellmotorengehäuse eingebaut ist. Der Regler kann auch in Systemen ohne Außenfühler verwendet werden, wobei die Verwendung einer Raumeinheit obligatorisch ist.

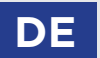

# INHALT

DE

#### BEDIENUNGSANLEITUNG

| Aussehen des Reglers                         | 6  |
|----------------------------------------------|----|
| Reglereinstellung bei der Erstinbetriebnahme | 7  |
| Grundbildschirme                             | 9  |
| Hilfe                                        |    |
| Einstieg und Navigation im Menü              |    |
| Menüstruktur und beschreibung                | 15 |
| Soll-Temperaturen                            | 16 |
| Benutzerfunktionen                           |    |
| Betriebsart                                  |    |
| Zeitprogramme                                | 23 |
| Information                                  | 25 |
| Display                                      | 28 |
| Statistiken                                  |    |
|                                              |    |

### ANLEITUNGEN FÜR SERVICEEINSTELLUNGEN

| Benutzer P-Parameter         | 33 |
|------------------------------|----|
| Wartung S-Parameter          |    |
| Funktion F-Parameter         | 45 |
| Geräte                       | 47 |
| Werkseinstellungen           |    |
| Grundfunktionbeschreibungen  | 50 |
| Betriebsart bei Fühlerdefekt | 54 |
|                              |    |

### MONTAGEANLEITUNGEN

| 55 |
|----|
| 6  |
| 8  |
| 53 |
| 4  |
| 55 |
| 6  |
| 57 |
|    |

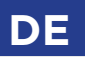

# **AUSSEHEN DES REGLERS**

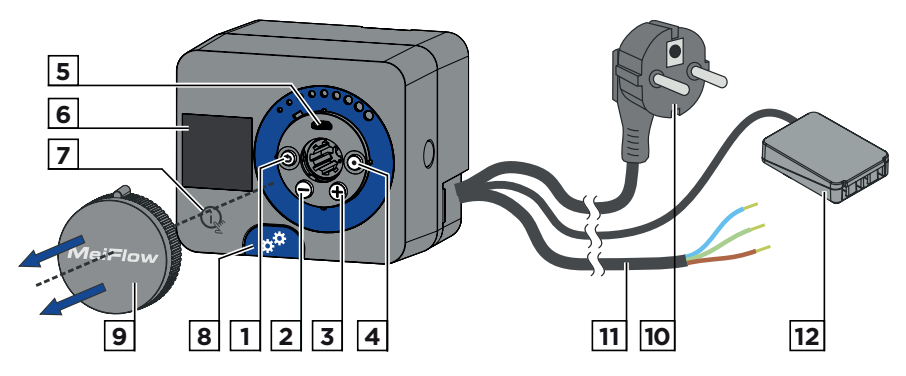

- 1. Taste 🕥. Zurück.
- 2. Taste  $\bigcirc$ . Bewegung nach links, Wertabnahme.
- 3. Taste  $\bigoplus$ . Bewegung nach rechts, Wertzunahme.
- 4. Taste 💽. Menüanwahl, Auswahlbestätigung.
- 5. USB-Anschluss für Software-Updates und Verbindung zu einem PC.
- 6. Graphisches Display.
- 7. Taste (in . Hilfe.
- 8. Handbetätigungskupplung.
- 9. Manuelle Bewegungstaste.
- 10. Vorverdrahtetes Netzkabel mit Stecker.
- 11. Vorverdrahtetes Kabel für die Umwälzpumpe.
- 12. Vorverdrahtete Anschlussdose für Fühler und Kommunikation.

## REGLEREINSTELLUNG BEI DER ERSTINBETRIEBNAHME

DE

Der Regler ist mit einer innovativen "Easy start" -Funktion ausgestattet, die die Einstellung bei der Erstinbetriebnahme des Reglers in nur vier Schritten ermöglicht. Beim ersten Anschluss des Reglers an das Stromversorgungsnetz wird der erste Schritt der Reglereinstellung nach der Programmversion und dem Logo angezeigt. Die Taste für die manuelle Bewegung muss für die Einstellung entfernt werden. Die Easy start-Funktion wird aktiviert, indem Sie die Tasten 🕥 und 💽 drücken und beide gleichzeitig 5 Sekunden lang gedrückt halten.

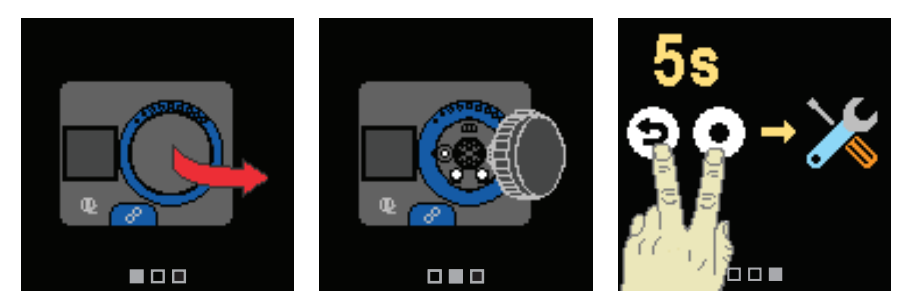

#### SCHRITT 1 - SPRACHENAUSWAHL

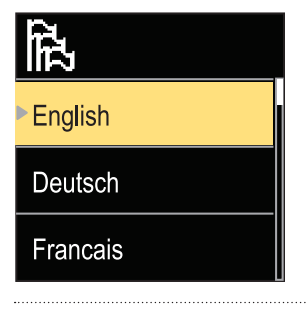

Verwenden Sie die Tasten ⊖ und ⊕, um die gewünschte Sprache auszuwählen. Die gewünschte Sprache wählt man mit der Taste • aus.

Wenn Sie versehentlich die falsche Sprache ausgewählt haben, können Sie mit der Taste 🕥 zur Sprachenauswahl zurückkehren.

Später können Sie die Sprache im Menü "Display" ändern.

# DE

## REGLEREINSTELLUNG BEI DER ERSTINBETRIEBNAHME

### SCHRITT 2 - AUSWAHL DES HYDRAULIKSCHEMAS

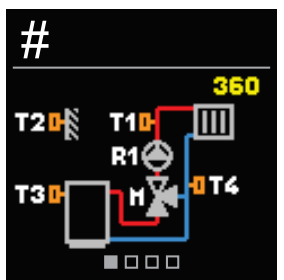

Sie können das Hydraulikschema für den Reglerbetrieb auswählen. Verwenden Sie die Tasten ⊖ und ⊕, um zwischen den Schemen zu navigieren. Bestätigen Sie das ausgewählte Schema mit der Taste •. Wenn Sie versehentlich das falsche Schema ausgewählt haben, können Sie mit der Taste • zur Diagrammauswahl zurückkehren.

i

Das ausgewählte Hydraulikschema kann später mit dem Wartungsparameter S1.1 verändert werden.

#### SCHRITT 3 - EINSTELLUNG DER HEIZKURVENSTEILHEIT

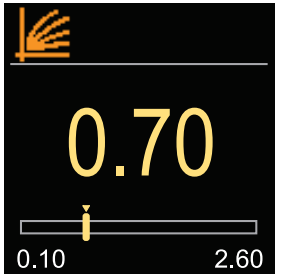

Sie können die Steilheit der Heizkurve einstellen. Die Steilheit kann mit den Tasten ⊖ und ⊕ eingestellt werden.

Bestätigen Sie die eingestellte Steilheit mit der Taste Wenn Sie versehentlich die falsche Steilheit eingestellt haben, kehren Sie zur erneuten Auswahl der Steilheit mit der Taste D zurück.

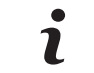

Die eingestellte Heizkurvensteilheit kann später mit dem Benutzerparameter P2.1 verändert werden.

#### SCHRITT 4 - AUSWAHL DER ÖFFNUNGSRICHTUNG DES MISCHVENTILS

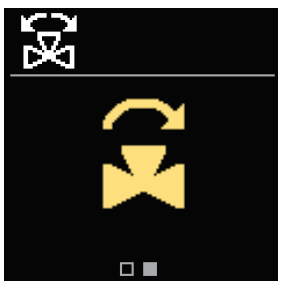

Sie können die Öffnungsrichtung des Mischventils auswählen. Verwenden Sie die Tasten  $\bigcirc$  und  $\bigoplus$ , um zwischen den Richtungen zu navigieren. Bestätigen Sie die ausgewählte Richtung mit der Taste  $\bigodot$ .

Wenn Sie versehentlich die falsche Richtung ausgewählt haben, können Sie mit der Taste () zur Richtungsauswahl zurückkehren.

> Später können Sie die Öffnungsrichtung des Mischventils mit dem Serviceparameter S1.4 ändern.

# GRUNDBILDSCHIRME

DE

Alle wichtigen Daten zum Betrieb des Reglers sind in den acht Grundbildschirmen zu sehen. Verwenden Sie die Tasten  $\bigoplus$  und  $\bigoplus$ , um zwischen den Grundbildschirmen zu navigieren.

### STATUSLEISTE

Betriebsart, Benachrichtigungen und Warnungen werden im oberen Drittel des Bildschirms angezeigt.

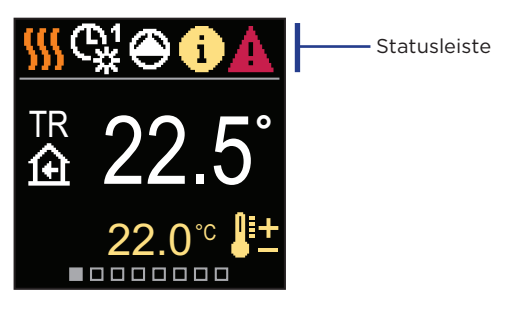

| Symbol   | Beschreibung                                    |
|----------|-------------------------------------------------|
| <u> </u> | Raumheizung.                                    |
| *        | Raumkühlung.                                    |
| ©¥       | Betrieb nach Zeitprogramm 1 - Tagesintervall. * |
| ଙ୍କ      | Betrieb nach Zeitprogramm 1 - Nachtintervall. * |
| 袾        | Betrieb nach Soll-Tagestemperatur.              |
| I        | Betrieb nach Soll-Nachttemperatur.              |
| Ċ        | Abschaltung.                                    |
| Tu       | Manueller Betrieb.                              |

\* Die Nummer gibt die ausgewählte Programmuhr an

# DE GRUNDBILDSCHIRME

| Symbol           | Beschreibung                                                                                                    |
|------------------|----------------------------------------------------------------------------------------------------|
| ۲                | Umwälzpumpe funktioniert.                                                                                                    |
| E.               | Drehen Sie das Ventil nach links.                                                                                                    |
| GR<br>CR         | Drehen Sie das Ventil nach rechts.                                                                                                    |
| * <sup>‡</sup>   | Manueller Eingriff - die Kupplung ist aktiviert.                                                                                                    |
| Ŷ                | PARTY-Modus.                                                                                                    |
| ECO              | ECO-Modus.                                                                                                    |
| Ē                | Urlaubsmodus.                                                                                                    |
| א <sup>*</sup> מ | Automatische Heizung ausschalten.                                                                                                    |
| js:              | Estrichtrocknung ist eingeschaltet.                                                                                                    |
| ⁺Ш               | Betrieb mit konstanter Vorlauftemperatur.                                                                                                    |
| £                | Boost-Heizung.                                                                                                    |
| AUX              | AUX-Funktion am Eingang T4.                                                                                                    |
| <b>(</b> )       | <b>Meldung</b><br>Wenn die Maximaltemperatur überschritten oder die Sicherheitsfunktion<br>aktiviert wird, benachrichtigt Sie der Regler mit einem gelben Symbol<br>auf dem Display. Wenn die Maximaltemperatur nicht mehr überschritten<br>ist oder sich die Schutzfunktion schon ausgeschaltet hat, zeigt das graue<br>Symbol den kürzlich ereigneten Vorfall an. Die Liste der Warnungen<br>kann im Menü "Informationen" angezeigt werden. |
| ♪                | Warnhinweis<br>Bei einem Fühler- oder Kommunikationsverbindungsfehler<br>benachrichtigt Sie der Regler über den Fehler mit einem roten Symbol<br>auf dem Display. Wenn der Fehler behoben bzw. nicht mehr vorhanden<br>ist, weist das graue Symbol auf den kürzlich ereigneten Fehler hin. Die<br>Liste der Warnungen kann im Menü "Informationen" angezeigt werden.                                                                          |

# GRUNDBILDSCHIRME

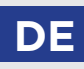

#### TEMPERATUREN

Die Anzahl der Temperaturen, die auf dem Display zu sehen sind, hängt vom ausgewählten Hydraulikschema und den Reglereinstellungen ab.

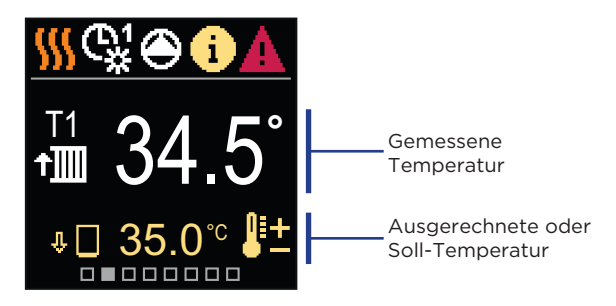

| Symbol                   | Beschreibung                                                                                                    |  |  |  |  |
|--------------------------|----------------------------------------------------------------------------------------------------|--|--|--|--|
| <b>₽</b> ±               | Ausgerechnete Temperatur oder Soll-Temperatur.                                                                                                    |  |  |  |  |
| 企                        | Raumtemperatur.                                                                                                    |  |  |  |  |
| ↑∭                       | Vorlauftemperatur.                                                                                                    |  |  |  |  |
| <b>⊡</b> +               | Außentemperatur.                                                                                                    |  |  |  |  |
| + <b>∭</b>               | Rücklauftemperatur.                                                                                                    |  |  |  |  |
|                          | Quellentemperatur.                                                                                                    |  |  |  |  |
| T1, T2,<br>T3, T4        | Temperatur, gemessen mit den Fühlern T1, T2, T3 und T4.                                                                                                    |  |  |  |  |
| TR<br>TA<br>TQ<br>Fehler | Temperatur, gemessen mit Raumfühler oder Raumeinheit.<br>Außentemperatur, gewonnen über die Bus-Verbindung.<br>Temperatur der Wärmequelle, gewonnen über die Bus-Verbindung.<br>Temperaturfühlerfehler.<br>Temperaturfühler nicht angeschlossen. |  |  |  |  |
| ψ 🗌                      | Begrenzung der Heizkreistemperatur aufgrund der unübertroffenen<br>Wärmequellentemperatur.                                                                                                    |  |  |  |  |

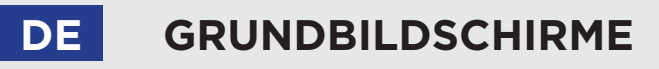

| Symbol | Beschreibung                                                                                                    |
|--------|----------------------------------------------------------------------------------------------------|
| ⊕∔∭    | Begrenzung der Heizkreistemperatur durch Überschreiten der<br>maximalen Differenz zwischen Vorlaufrohr und Rücklaufrohr oder<br>Überschreiten der Maximalleistung des Heizkreislaufs. |
| \$ED   | Begrenzung der Heizkreistemperatur aufgrund der ED-Regelung.                                                                                                    |
| 1-₽    | Der Heizkreis wird aufgrund des Vorrangs der Brauchwassererwärmung ausgeschaltet.                                                                                                    |
| û 🗌    | Anstieg der Heizkreistemperatur aufgrund der überschrittenen Schutz-<br>temperatur der Wärmequelle.                                                                                   |

#### SCHUTZFUNKTIONEN

Der Bildschirm zeigt das ausgewählte Hydraulikschema mit der Anzeige der gemessenen Temperaturen. Wenn die Schutzfunktion aktiv ist, wird das entsprechende Symbol gelb. Das Benachrichtigungssymbol in der Statusleiste wird ebenfalls gelb.

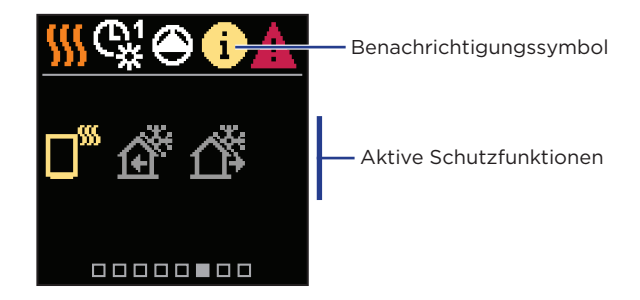

| Symbol          | Beschreibung                                    |
|-----------------|-------------------------------------------------|
|                 | Überhitzungsschutz der Wärmequelle.             |
| Ê               | Frostschutz aufgrund niedriger Raumtemperatur.  |
| <u>ل</u> به الم | Frostschutz aufgrund niedriger Außentemperatur. |

# GRUNDBILDSCHIRME

### HYDRAULIKSCHEMA

Der Bildschirm zeigt das ausgewählte Hydraulikschema mit der Anzeige der gemessenen Temperaturen.

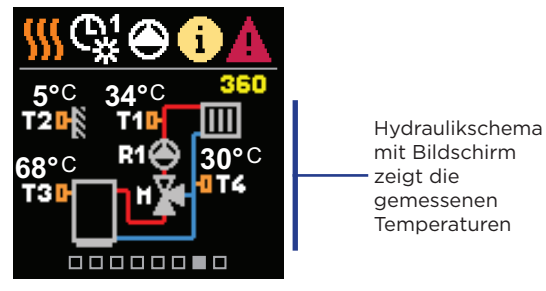

#### ZEIT UND DATUM

Der Bildschirm zeigt den Wochentag, die aktuelle Uhrzeit und das Datum an.

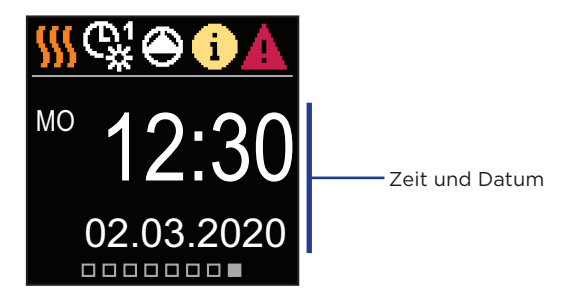

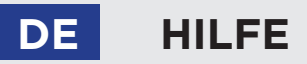

Durch Drücken der 🗽 Taste können wir die Display-Animation starten, die uns zum Menü mit den zusätzlichen Einstellungen führt.

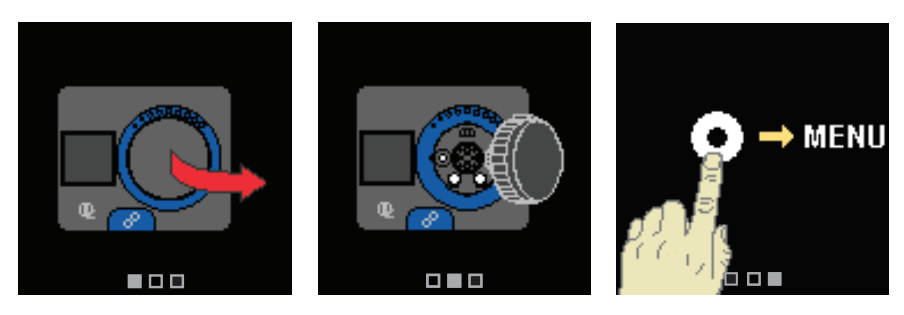

## EINSTIEG UND NAVIGATION IM MENÜ

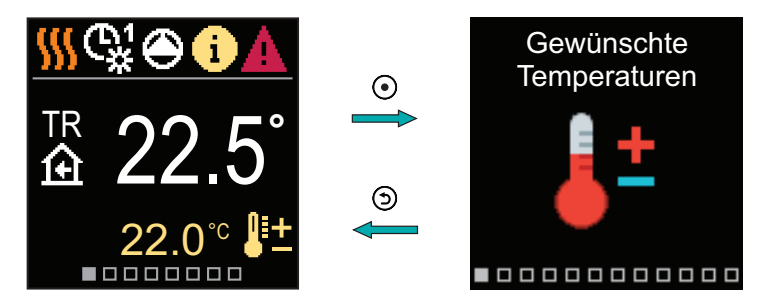

Halten Sie zum Aufrufen des Menüs die Taste 💿 gedrückt. Navigieren Sie mit den Tasten 🗇 und 🕀 durch das Menü und bestätigen Sie Ihre Auswahl mit der Taste 💿. Drücken Sie 🕥, um zum vorherigen Bildschirm zurückzukehren.

## MENÜSTRUKTUR UND BESCHREIBUNG

Das Menü besteht aus zwölf Hauptgruppen:

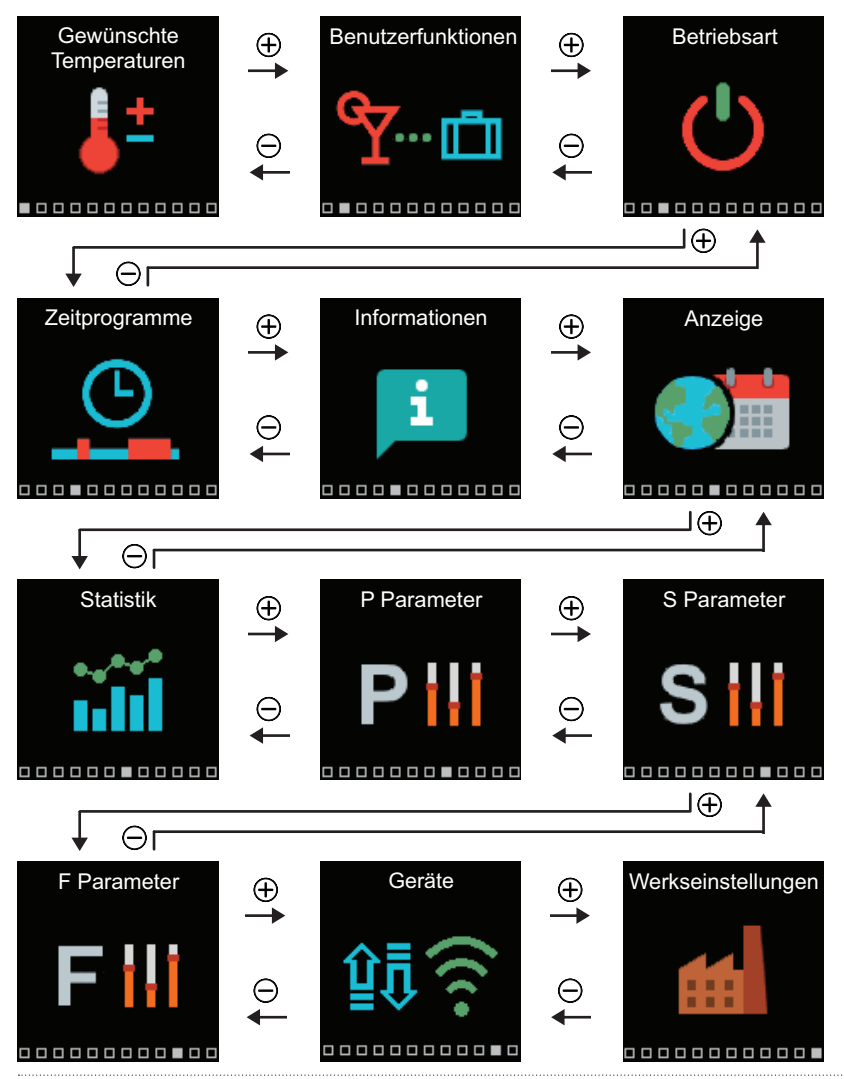

DE

# DE SOLL-TEMPERATUREN

Im Menü können Sie die Einstellung der Soll-Temperaturen ändern.

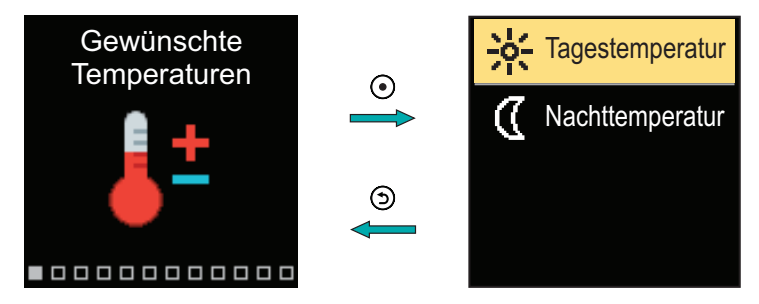

Navigieren Sie mit den Tasten  $\bigcirc$  und  $\bigoplus$  durch das Menü und bestätigen Sie Ihre Auswahl mit der Taste  $\bigodot$ . Ein neuer Bildschirm mit Temperaturen wird geöffnet.

#### SOLL-TAGESTEMPERATUR

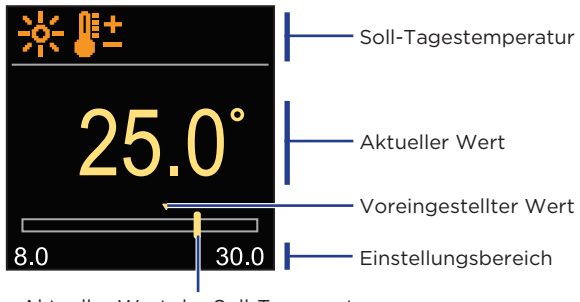

Aktueller Wert der Soll-Temperatur

Verwenden Sie die Tasten  $\bigcirc$  und  $\bigoplus$ , um die Soll-Temperatur auszuwählen, und bestätigen sie mit der Taste O. Beenden Sie die Einstellung mit der O Taste.

### SOLL-NACHTTEMPERATUR

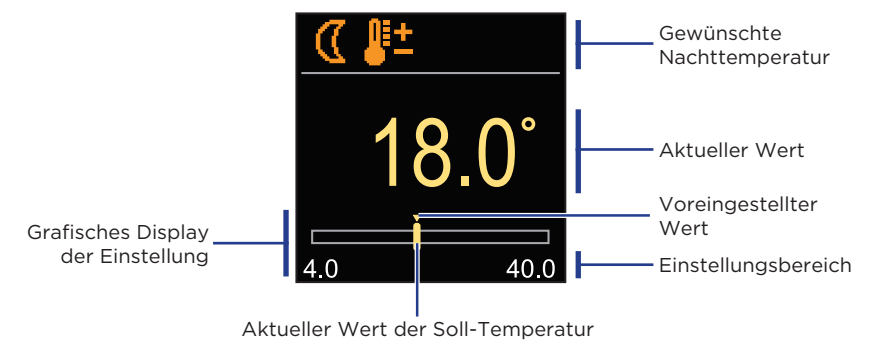

Verwenden Sie die Tasten  $\bigcirc$  und  $\bigoplus$ , um die Soll-Temperatur auszuwählen, und bestätigen sie mit der Taste  $\bigodot$ . Beenden Sie die Einstellung mit der  $\bigcirc$  Taste.

Wenn sich der Regler im Heizmodus befindet, ist das Symbol der Soll-Temperatur orange gefärbt, und wenn sich der Regler im Kühlmodus befindet, ist das Symbol blau gefärbt.

7

# DE BENUTZERFUNKTIONEN

Die Benutzerfunktionen ermöglichen einen zusätzlichen Komfort und Funktionalität beim Gebrauch des Reglers.

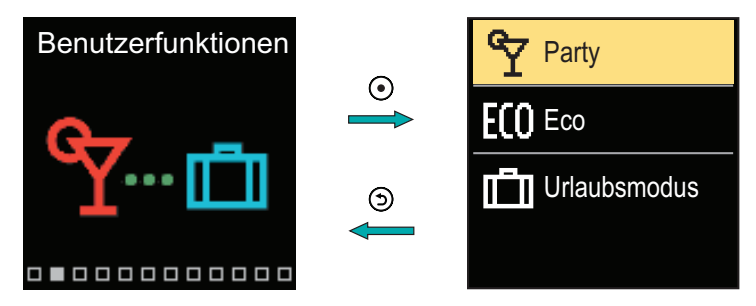

Navigieren Sie mit den Tasten  $\bigcirc$  und  $\bigoplus$  durch das Menü und bestätigen Sie Ihre Auswahl mit der Taste  $\bigodot$ . Der Bildschirm zum Einschalten und Einstellen der Benutzerfunktion wird geöffnet.

#### PARTY-BENUTZERFUNKTION

Die PARTY-Funktion ermöglicht das Einschalten des Betriebs gemäß der Soll-Komforttemperatur bis zur festgelegten Endzeit.

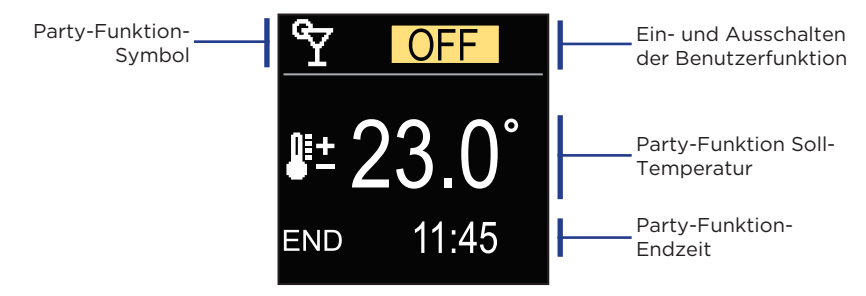

Mit den Tasten  $\bigcirc$  und  $\bigoplus$  können Sie den Einstellwert ändern und mit der Taste  $\bigodot$  können Sie zur nächsten Einstellung übergehen.

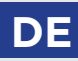

#### **ECO-BENUTZERFUNKTION**

Die ECO-Funktion ermöglicht das Einschalten des Betriebs gemäß der Soll-Spartemperatur bis zur festgelegten Endzeit.

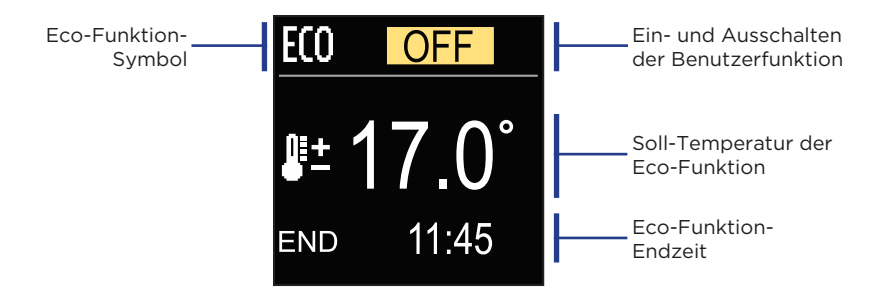

Mit den Tasten  $\bigcirc$  und  $\bigoplus$  können Sie den Einstellwert ändern und mit der Taste  $\odot$  können Sie zur nächsten Einstellung übergehen.

#### URLAUBSBENUTZERFUNKTION

Die Urlaubsfunktion ermöglicht das Einschalten des Betriebs gemäß der Soll-Spartemperatur bis zur festgelegten Endzeit.

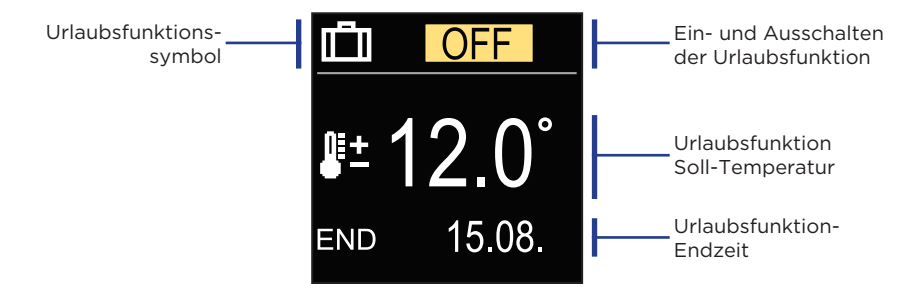

Mit den Tasten  $\bigoplus$  und  $\bigoplus$  können Sie den Einstellwert ändern und mit der Taste  $\bigodot$  können Sie zur nächsten Einstellung übergehen.

Im Menü können Sie die gewünschte Betriebsart und andere Betriebsoptionen auswählen.

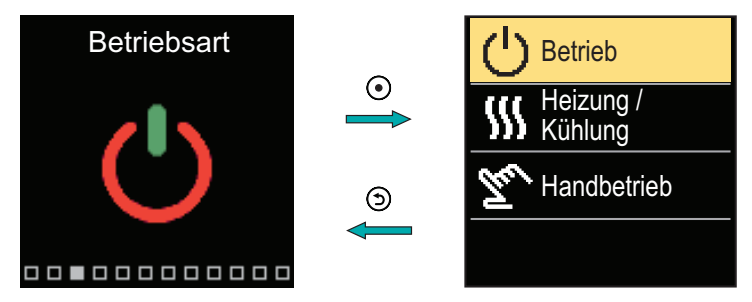

Navigieren Sie mit den Tasten  $\bigodot$  und  $\bigoplus$  durch das Menü und bestätigen Sie Ihre Auswahl mit der Taste  $\bigodot$ .

#### BETRIEBSAUSWAHL

Im Menü können Sie die gewünschte Betriebsart auswählen.

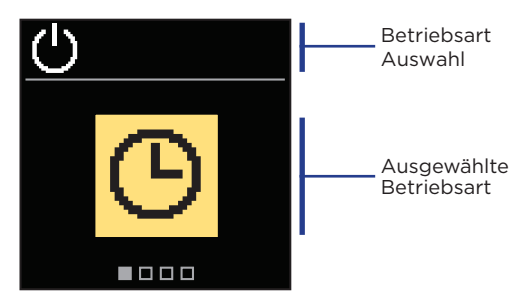

Verwenden Sie die Tasten  $\bigcirc$  und  $\bigoplus$ , um den gewünschten Betrieb auszuwählen. Die Einstellung verlässt man mit dem Drücken der Taste O oder O.

# BETRIEBSART

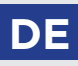

| Symbol | Beschreibung                                                                                                    |  |  |
|--------|----------------------------------------------------------------------------------------------------|--|--|
| Ю      | Betrieb läuft dem ausgewählten Zeitprogramm auf die gewünschte<br>Tages- und Nacht-Temperatur eingestellt auf dem Regler.                    |  |  |
| 米      | Betrieb nach Soll-Tagestemperatur.                                                                                                    |  |  |
| J      | Betrieb nach Soll-Nachttemperatur.                                                                                                    |  |  |
| Ċ      | Aus. Wenn Heizbetrieb ausgewählt ist, bleibt der Frostschutz aktiv.<br>Wenn Kühlbetrieb ausgewählt ist, bleibt der Überhitzungsschutz aktiv. |  |  |

### HEIZ- ODER KÜHLBETRIEB AUSWÄHLEN

Wählen Sie im Menü die gewünschte Heiz- oder Kühlbetriebsart.

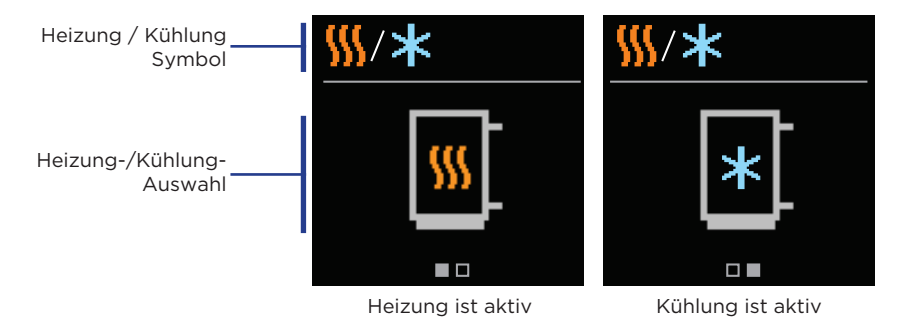

Mit den Tasten  $\bigcirc$  und  $\bigoplus$  können Sie Heizung oder Kühlung auswählen. Die Einstellung verlässt man mit dem Drücken der Taste O oder O.

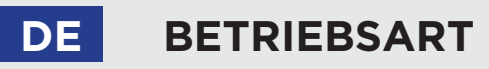

#### MANUELLER BETRIEB

Diese Betriebsart wird zur Prüfung des Heizsystems oder im Falle eines Defekts verwendet. Der Steuerausgang kann manuell eingeschaltet, ausgeschaltet oder auf Automatikbetrieb eingestellt werden.

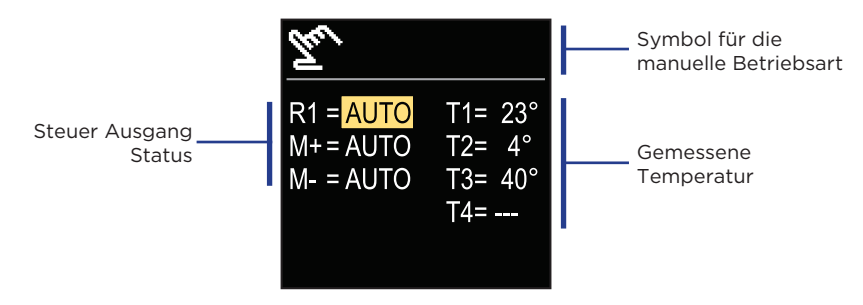

Mit den Tasten ⊖ und ⊕ können Sie zwischen den einzelnen Ausgängen R1, M + oder M- wechseln und mit der Taste ④ den Status AUTO, OFF oder ON auswählen. Die Einstellung verlässt man mit dem Drücken der Taste ⑤.

# ZEITPROGRAMME

Wöchentliche Zeitprogramme ermöglichen die automatische Umschaltung zwischen Tag- und Nachttemperatur. Es stehen zwei Zeitprogramme zur Verfügung. Ein Häkchen neben dem Zeitprogramm zeigt an, welches Zeitprogramm für den Betrieb ausgewählt ist.

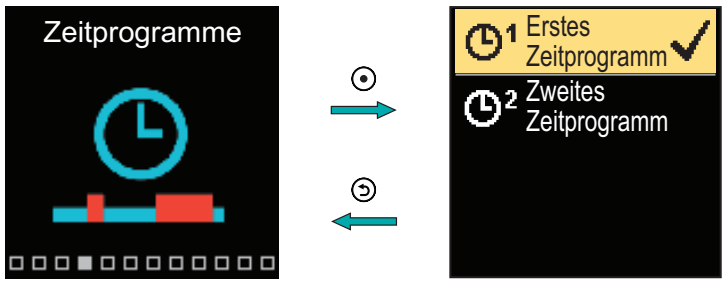

Navigieren Sie mit den Tasten  $\bigcirc$  und  $\bigoplus$  durch das Menü. Mit der Taste  $\odot$  können Sie das Zeitprogramm für den Betrieb auswählen und mit der Taste  $\odot$  die Einstellung des ausgewählten Zeitprogramms eingeben.

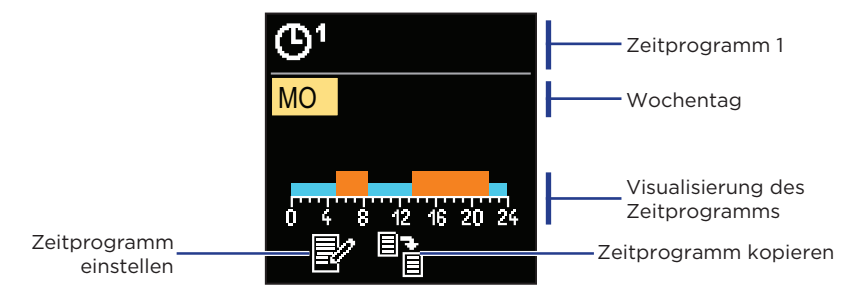

Mit den Tasten  $\bigcirc$  und  $\bigoplus$  können Sie den Tag auswählen, für den Sie das Zeitprogramm bearbeiten oder kopieren möchten, und ihn mit der Taste  $\odot$  bestätigen. Wählen Sie nun mit den Tasten  $\bigcirc$  und  $\bigoplus$  das Symbol aus, um das Zeitprogramm zu bearbeiten oder zu kopieren, und bestätigen Sie es mit der Taste  $\odot$ .

Werkseinstellungen der Zeitprogramme:

| <b>ው</b> 1 | Mo - Fr | 05:00 - 07:30 und 13:30 - 22:00 |  |
|------------|---------|---------------------------------|--|
| G.         | Sa - So | 07:00 - 22:00                   |  |
| ٣          | Mo - Fr | 06:00 - 22:00                   |  |
|            | Sa - So | 07:00 - 23:00                   |  |

# DE ZEITPROGRAMME

#### ZEITPROGRAMM EINSTELLEN

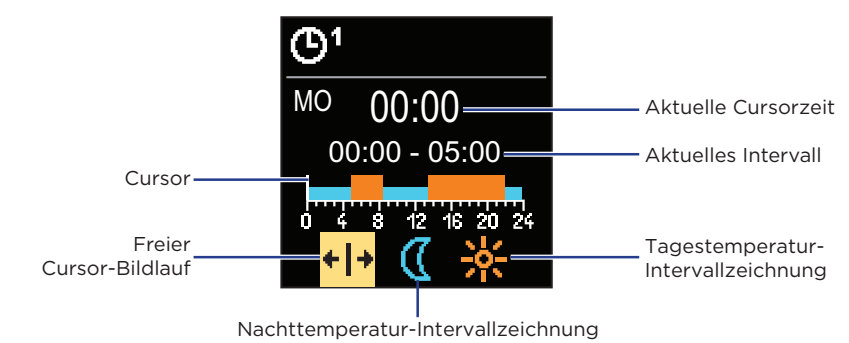

Wählen Sie mit der Taste O die gewünschte Ikone aus, um das Intervall zu scrollen oder zu zeichnen. Verwenden Sie dazu die Tasten O und O, um den gewünschten Verlauf des Zeitintervalls zu zeichnen.

Das Einstellen des Zeitprogramms verlässt man mit Drücken der Taste (5).

#### ZEITPROGRAMM KOPIEREN

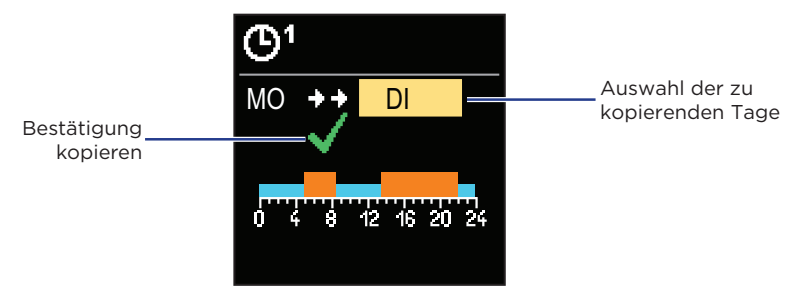

Mit den Tasten \ominus und 🕀 können Sie den Tag auswählen, für den Sie das Zeitprogramm des angezeigten Tages bearbeiten oder kopieren möchten. Bestätigen Sie das Kopieren des Zeitprogramms durch Drücken der Taste 📀. Das Kopieren des Zeitprogramms verlässt man mit dem Drücken der Taste Э. Über das Menü werden Informationen zum Regler, Benachrichtigungen und Fehler angezeigt.

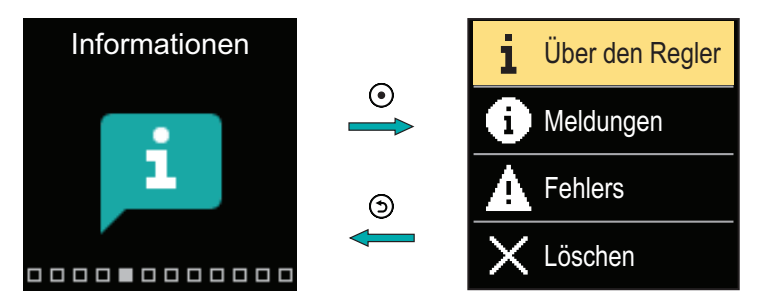

Navigieren Sie mit den Tasten  $\bigcirc$  und  $\bigoplus$  durch das Menü und bestätigen Sie Ihre Auswahl mit der Taste  $\bigodot$ .

### ÜBER DEN REGLER

Die grundlegenden Informationen zum Regler werden auf dem Bildschirm angezeigt.

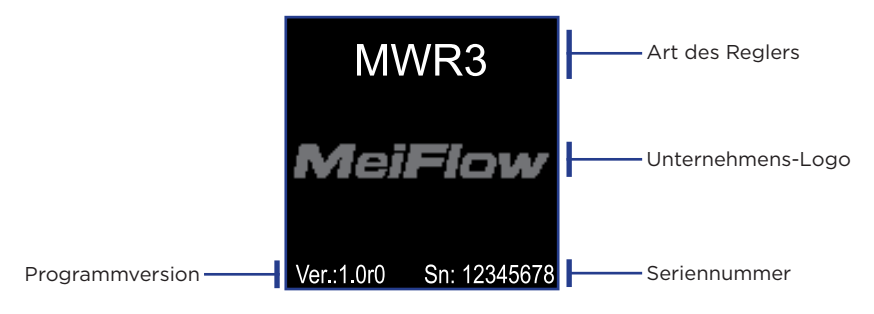

Verlassen Sie den Bildschirm mit der 🕥 Taste.

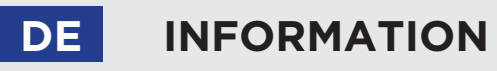

#### MELDUNGEN

Auf dem Bildschirm wird eine Liste der Meldungen mit Uhrzeit und Datum der einzelnen Meldung angezeigt.

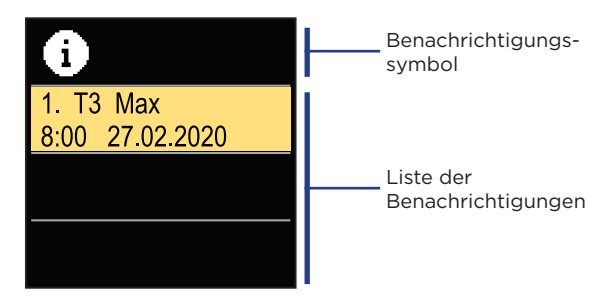

Navigieren Sie mit den Tasten  $\bigcirc$  und  $\bigoplus$  durch die Benachrichtigungen. Verlassen Sie den Bildschirm mit der Taste O.

#### FEHLER

Auf dem Bildschirm wird eine Fehlerliste mit Uhrzeit und Datum der einzelnen Fehler angezeigt.

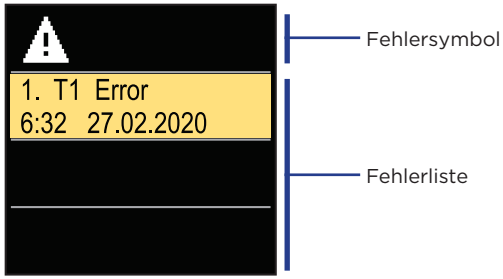

Navigieren Sie mit den Tasten  $\bigcirc$  und  $\bigoplus$  durch die Fehlerliste. Verlassen Sie den Bildschirm mit der Taste  $\bigcirc$ .

# INFORMATION

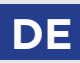

### LÖSCHEN DER MELDUNGEN UND FEHLER

Die Liste der Meldungen und Fehler wird gelöscht. Die Liste der Warnungen für Fehler aller nicht angeschlossenen Fühler wird ebenfalls gelöscht.

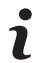

Fühlerfehler, die für den Reglerbetrieb wesentlich sind, können nicht gelöscht werden.

Der Löschvorgang muss durch Eingabe des 4-stelligen Entsperrcodes bestätigt werden.

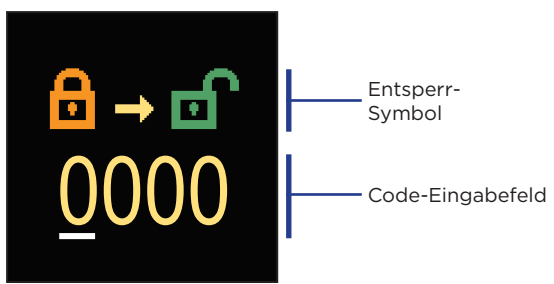

Mit den Tasten  $\bigcirc$  und  $\bigoplus$  können Sie den Wert ändern und mit der Taste  $\odot$  können Sie zur nächsten Position übergehen und das Entsperren bestätigen. Verlassen Sie den Bildschirm mit der Taste O.

# DE DISPLAY

Das Menü enthält grundlegende Einstellungen für die Displayanzeige.

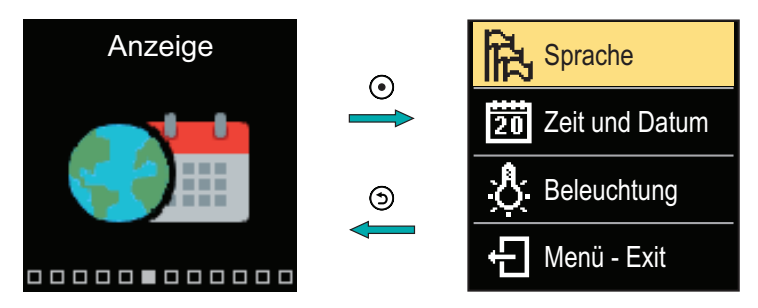

Navigieren Sie mit den Tasten  $\bigcirc$  und  $\bigoplus$  durch das Menü und bestätigen Sie Ihre Auswahl mit der Taste  $\bigodot$ .

#### SPRACHENAUSWAHL

Auf dem Bildschirm wird eine Liste der verfügbaren Sprachen angezeigt.

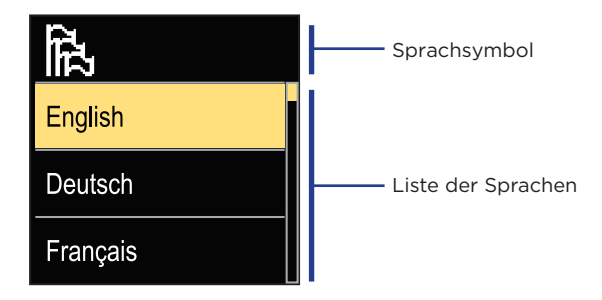

Verwenden Sie die Tasten  $\bigcirc$  und  $\bigoplus$ , um die Sprache auszuwählen, und bestätigen Sie sie mit der  $\bigodot$  Taste. Die Einstellung verlässt man mit dem Drücken der Taste O.

### ZEIT- UND DATUMSEINSTELLUNGEN

Sie können die genaue Uhrzeit und das Datum einstellen.

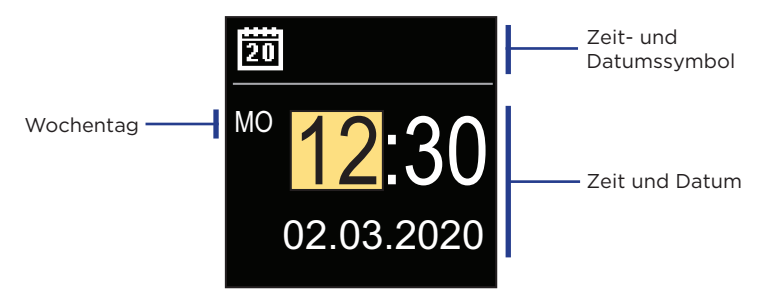

Mit den Tasten  $\bigcirc$  und  $\bigoplus$  können Sie den Wert ändern und mit der Taste  $\odot$  können Sie zu den nächsten Daten übergehen. Verlassen Sie den Bildschirm mit der Taste  $\bigcirc$ .

#### ANPASSEN DER DISPLAYBELEUCHTUNG

Sie können die Bildschirmhelligkeit anpassen.

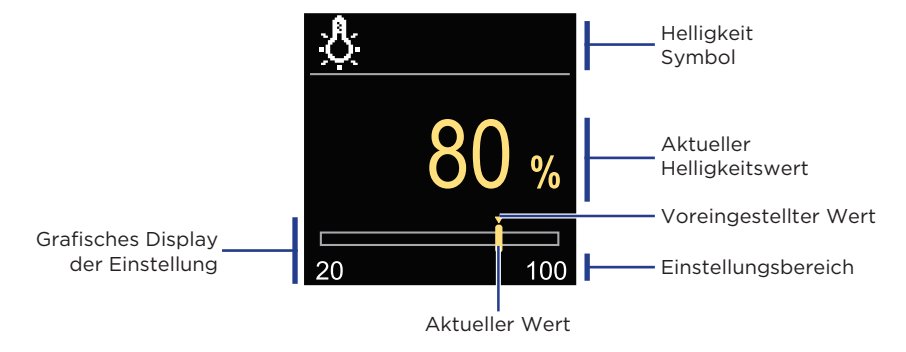

Verwenden Sie die Tasten  $\bigcirc$  und  $\bigoplus$ , um die Helligkeit anzupassen, und bestätigen Sie sie mit der Taste  $\bigcirc$ . Beenden Sie die Einstellung mit der  $\bigcirc$  Taste.

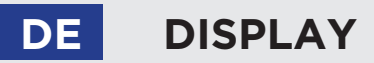

### EINSTELLEN DER MENÜ-AUSTRITTSZEIT

Sie können die Zeit einstellen, um das Menü automatisch zu verlassen.

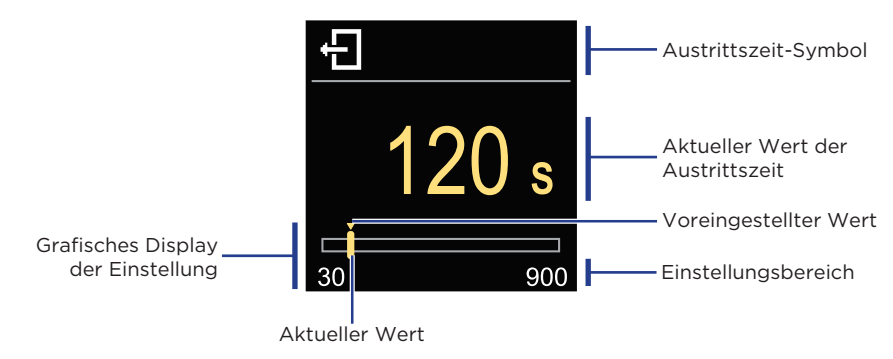

Mit den Tasten  $\bigcirc$  und  $\bigoplus$  können Sie die automatische Austrittszeit einstellen und sie mit der Taste  $\odot$  bestätigen. Beenden Sie die Einstellung mit der  $\bigcirc$  Taste.

Das Menü soll detaillierte Informationen zum Betrieb des Reglers anzeigen.

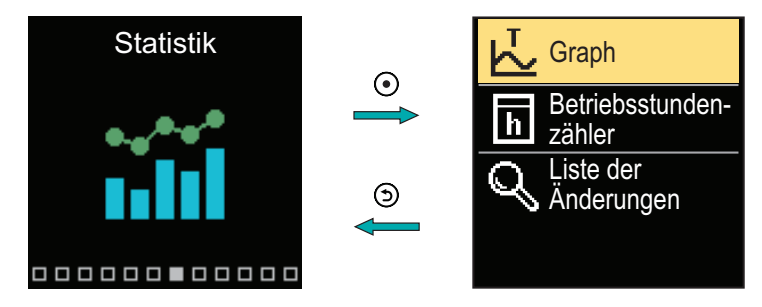

Navigieren Sie mit den Tasten  $\bigcirc$  und  $\bigoplus$  durch das Menü und bestätigen Sie Ihre Auswahl mit der Taste  $\bigodot$ .

#### TEMPERATURDIAGRAMM

Auf dem Bildschirm wird ein 24-Stunden-Temperaturdiagramm für alle vier Temperaturfühler angezeigt.

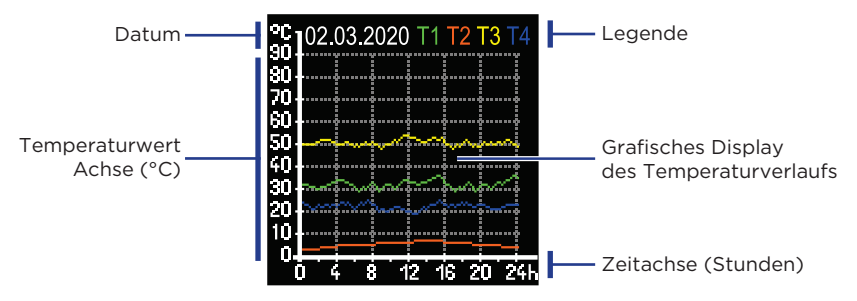

Mit den Tasten  $\bigcirc$  und  $\bigoplus$  können Sie die Temperaturdiagramme der letzten 7 Betriebstage durchsuchen. Die Einstellung verlässt man mit dem Drücken der Taste  $\bigcirc$ .

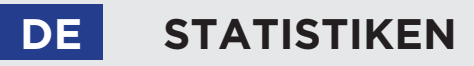

### BETRIEBSSTUNDENZÄHLER

Das Display zeigt die Anzahl der Betriebsstunden des Umwälzpumpenausgangs R1 an.

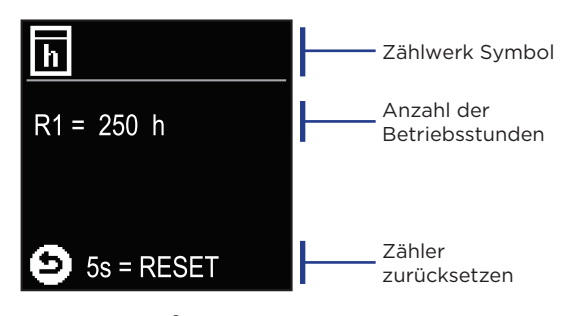

Durch 5 Sekunden langes Drücken der Taste können Sie den Zähler auf 0 zurücksetzen. Die Einstellung verlässt man mit dem Drücken der Taste .

### **ÄNDERUNGSPROTOKOLL**

Auf dem Bildschirm wird eine Liste der geänderten P-, S- und F-Parameter des Reglers angezeigt.

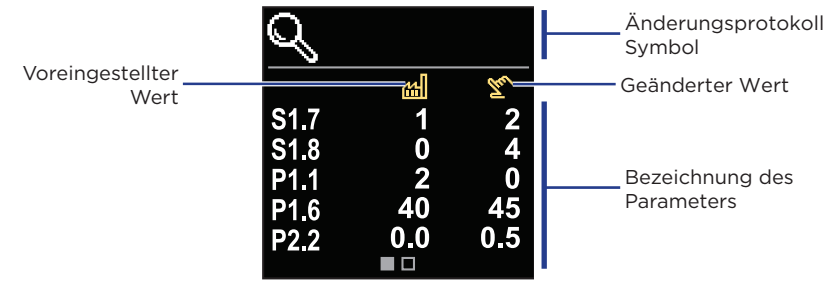

Navigieren Sie mit den Tasten  $\bigcirc$  und  $\bigoplus$  durch die Änderungsliste. Verlassen Sie den Bildschirm mit der Taste 3.

Das Menü dient für die Benutzerparameteranzeige und Einstellung. Die Parameter werden in die Gruppen **P1** - Grundeinstellungen, **P2** - Einstellungen für den Heizkreis und **P3** - Einstellungen für die Energiequelle eingeteilt.

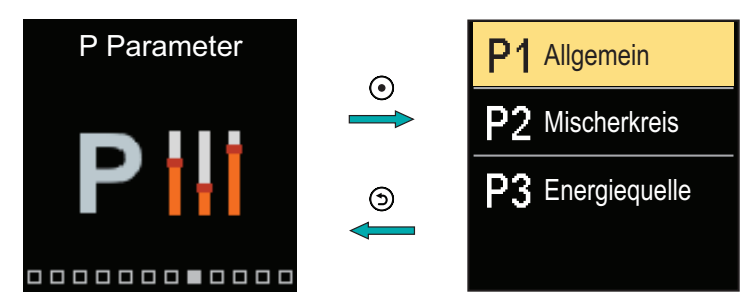

Navigieren Sie mit den Tasten  $\bigcirc$  und  $\bigoplus$  durch das Menü. Wenn Sie mit der Taste  $\bigodot$  die angeforderte Parametergruppe auswählen, wird eine Anzeige geöffnet, in der der erste Parameter in der Gruppe beschrieben wird.

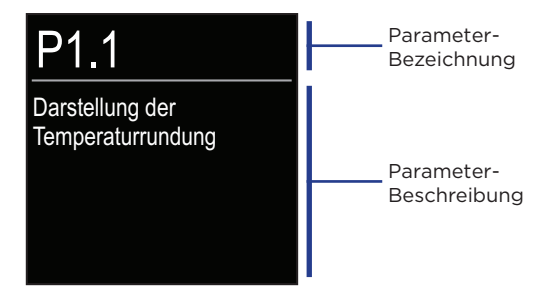

Navigieren Sie mit den Tasten ⊖ und ⊕ durch die Parameter in der ausgewählten Gruppe. Der Parameter, den Sie ändern möchten, wird durch Drücken der ⊙ Taste ausgewählt. Der Parametereinstellungsbildschirm, der die Form eines Menüs oder eines Schiebereglers haben kann, wird geöffnet.

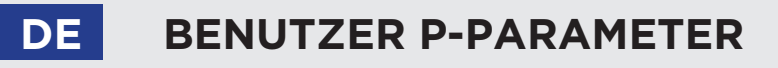

Menüformateinstellung:

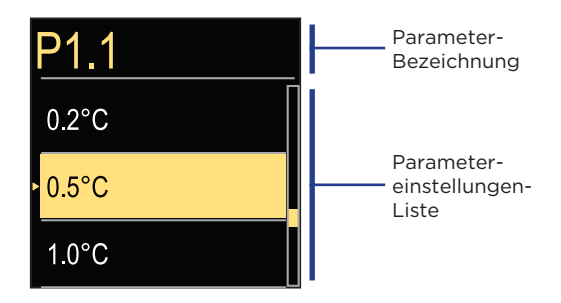

Verwenden Sie die Tasten  $\bigcirc$  und  $\bigoplus$ , um die gewünschte Einstellung auszuwählen, und bestätigen Sie sie mit der  $\odot$  Taste. Beenden Sie die Einstellung mit der  $\odot$  Taste.

Schiebereglerformateinstellung:

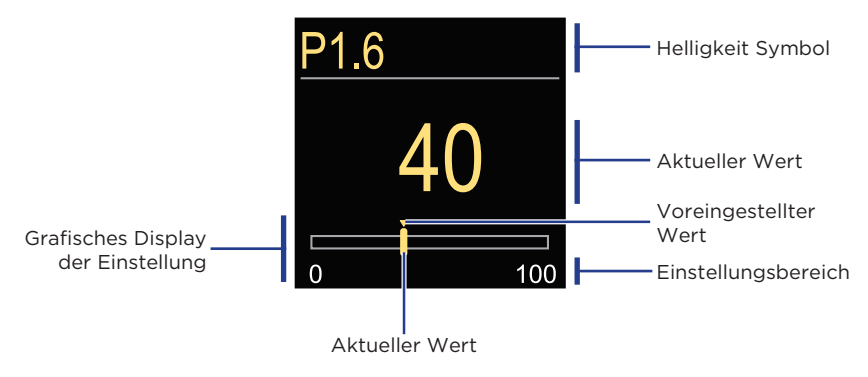

Verwenden Sie die Tasten  $\bigcirc$  und  $\bigoplus$ , um den angeforderten Wert einzustellen, und bestätigen Sie ihn mit der Taste  $\bigodot$ . Beenden Sie die Einstellung mit der  $\bigcirc$  Taste.

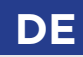

#### **P1 - GRUNDEINSTELLUNGEN**

| Para-<br>meter | Parameterbezeichnung                                                         | Beschreibung des Parameters                                                                                                    | Einstellungs-<br>bereich                                    | Übernom-<br>mener Wert |
|----------------|------------------------------------------------------------------------------|----------------------------------------------------------------------------------------------------|-------------------------------------------------------------|------------------------|
| P1.1           | Darstellung der<br>Temperaturrundung                                         | Bestimmung der Darstellung der<br>Temperaturrundung der<br>gemessenen Temperatur.                                                                             | - 0.1 °C<br>- 0.2 °C<br>- 0.5 °C<br>- 1 °C                  | 0.5 °C                 |
| P1.2           | Automatischer<br>Übergang der<br>Uhr auf Sommer-/<br>Winterzeit              | Mit Hilfe des Kalenders, schaltet<br>der Regler automatisch auf die<br>Sommer- und Winterzeit um.                                                             | - Nein<br>- Ja                                              | Ja                     |
| P1.4           | Signaltöne                                                                   | Einstellung der Signaltöne des<br>Reglers                                                                                                    | - Aus<br>- Tastatur<br>- Fehler<br>- Tastatur<br>und Fehler | Tastatur               |
| P1.6           | Empfindlichkeit der<br>Taste "Hilfe"                                         | Mit der Einstellung wird die<br>Empfindlichkeit der Taste "Hilfe"<br>bestimmt.                                                                                | 0 ÷ 100 %                                                   | 40 %                   |
| P1.7           | Automatische<br>Sommer-/Winter-<br>umschaltung                               | Der Regler schaltet Heizung<br>automatisch aus, wenn die<br>durchschnittliche Eintagestem-<br>peratur höher als die eingestellte<br>Umschalttemperatur ist.   | - Nein<br>- Ja                                              | Ja                     |
| P1.8           | Durchschnittsaus-<br>sentemperatur für<br>aut. Sommer-/<br>Winterumschaltung | Einstellung der durchschnittli-<br>chen Ein-Tages-Außentempera-<br>tur, bei der die Heizung automa-<br>tisch abgeschaltet wird.                               | 10 ÷ 30 °C                                                  | 18                     |
| P1.9           | Aussentemperatur<br>für Einschalten des<br>Frostschutzes                     | Einstellung des Außentempe-<br>raturwerts bei dem sich der<br>Frostschutz einschaltet und der<br>Kessel sich mindestens auf die<br>Minimaltemperatur erwärmt. | -30 ÷ 10 °C                                                 | 2                      |
| P1.10          | Gewünschte<br>Raumtemperatur<br>bei Frostschutz                              | Anwahl der gewünschten<br>Raumtemperatur für den<br>Zeitraum, wenn die Heizung<br>ausgeschaltet ist.                                                          | 2 ÷ 12 °C                                                   | 6                      |

# DE

## **BENUTZER P-PARAMETER**

| Para-<br>meter | Parameterbezeichnung                                                                                    | Beschreibung des Parameters                                                                                                    | Einstellungs-<br>bereich                                                             | Übernom-<br>mener Wert |
|----------------|----------------------------------------------------------------------------------------------------|----------------------------------------------------------------------------------------------------|--------------------------------------------------------------------------------------|------------------------|
| P1.12          | Schutzgrad des<br>Frostschutzes                                                                         | Mit der Einstellung stellen wir<br>den Schutzgrad des Frosts-<br>chutzes ein, basierend auf einer<br>Einschätzung der möglichen<br>Anlagenerfrierung.<br>- Nicht geschützt: Wird gewählt,<br>wenn es keine Möglichkeit des<br>Einfrierens der Anlage gibt.<br>- Stufe 1: Wird gewählt, wenn<br>eine Möglichkeit des Einfrierens<br>der Anlage besteht. Wenn kein<br>Raumfühler angeschlossen ist,<br>werden bei ausgeschalteter Hei-<br>zung, Teile der Heizungsanlage<br>geschützt, die besonders anfällig<br>für Frost sind.<br>- Stufe 2: Wird gewählt, wenn<br>eine Möglichkeit des Einfrierens<br>der Anlage besteht. Bei ausge-<br>schalteter Heizung werden Teile<br>der Heizungsanlage geschützt,<br>die besonders anfällig für Frost<br>sind.<br>- Stufe 3: Wird gewählt, wenn<br>es eine große Möglichkeit des<br>Einfrierens der Anlage gibt und<br>die Teile der Heizungsanlage<br>besonders dem Frost ausgesetzt<br>sind. | - Nicht<br>geschützt<br>- Stufe 1<br>- Stufe 2<br>- Stufe 3<br>(maximaler<br>schutz) | Stufe 1                |
| P1.13          | Die Kompensa-<br>tion des Objektes<br>beeinflusst die<br>Temperatur des<br>Aussentemperatur-<br>fühlers | Durch die Einstellung kompen-<br>sieren wir den Einfluss des<br>Wärmedurchgangs durch die<br>Aussenwand des beheizten<br>Objektes auf die Temperatur des<br>Aussentemperaturfühlers.                                                                                                    | -5.0 ÷ 0.0<br>°C                                                                     | -2,0                   |

#### **P2 - EINSTELLUNGEN DES HEIZKREISES**

| Para-<br>meter | Parameterbezeichnung | Beschreibung des Parameters                                                                                                    | Einstellungs-<br>bereich | Übernom-<br>mener Wert                          |
|----------------|----------------------|----------------------------------------------------------------------------------------------------|--------------------------|-------------------------------------------------|
| P2.1           | Heizkurve Steilheit  | Die Steilheit der Heizkurve<br>bestimmt, wie hoch anhand der<br>Außentemperatur die<br>Temperatur der Heizkörper sein<br>soll. | 0,1 ÷ 2,6                | 0,5<br>- Fuß-<br>boden<br>1,0 - Ra-<br>diatoren |
# BENUTZER P-PARAMETER

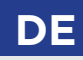

| Para-<br>meter | Parameterbezeichnung                              | Beschreibung des Parameters                                                                                                    | Einstellungs-<br>bereich | Übernom-<br>mener Wert |
|----------------|---------------------------------------------------|----------------------------------------------------------------------------------------------------|--------------------------|------------------------|
| P2.2           | Parallelverschie-<br>bung der Heizkurve           | Einstellen der Parallelverschie-<br>bung der Heizkurve (die<br>verrechnete Vorlauftemperatur).<br>Das Einstellen dient der<br>Aufhebung der Differenz<br>zwischen gewünschter und<br>Ist-Temperatur. | -15 ÷ 15 °C              | 0                      |
| P2.3           | Dauer der BOOST-<br>Heizung                       | Die Zeitdauereinstellung für die<br>höhere gewünschte Raumtem-<br>peratur beim Übergang vom<br>Nachttemperatur-Intervall auf<br>das Tagestemperatur-Intervall.                                       | 0 ÷ 200<br>min           | 0                      |
| P2.4           | Raumtemperaturer-<br>höhung bei BOOST-<br>Heizung | Das Einstellen der<br>Temperaturhöhe für die höhere<br>gewünschte Raumtemperatur<br>beim Übergang vom<br>Nachttemperatur-Intervall auf<br>das Tagestemperatur-Intervall.                             | 0 ÷ 8 °C                 | 3                      |
| P2.5           | Vorrang der<br>Brauchwasserer-<br>wärmung         | Das Einstellen des Vorrangs der<br>Brauchwassererwärmung bzw.<br>der Raumheizung.                                                                                                    | - Nein<br>- Ja           | Nein                   |
| P2.6           | Kühlkurve Steilheit                               | Die Steilheit der Kühlkurve<br>bestimmt, wie hoch an Hand der<br>Außentemperatur die Tempera-<br>tur der Kühlkörper sein soll.                                                                       | 0,1 ÷ 2,6                | 0,5                    |
| P2.7           | Parallelverschie-<br>bung der Kühlkurve           | Einstellen der Parallelverschie-<br>bung der Kühlkurve (die<br>errechnete Vorlauftemperatur).<br>Das Einstellen dient der<br>Aufhebung der Differenz<br>zwischen gewünschter und<br>Ist-Temperatur.  | -15 ÷ 15 °C              | 0                      |

## **P3 - EINSTELLUNGEN FÜR ENERGIEQUELLE**

| Para-<br>meter | Parameterbezeichnung           | Beschreibung des Parameters                             | Einstellungs-<br>bereich | Übernom-<br>mener Wert |
|----------------|--------------------------------|---------------------------------------------------------|--------------------------|------------------------|
| P3.1           | Minimale Kessel-<br>temperatur | Das Einstellen der minimalen<br>Temperatur des Kessels. | 1÷90 °C                  | 35                     |

# WARTUNG S-PARAMETER

Das Menü dient der Anzeige und Einstellung der Serviceparameter. Die Parameter werden in Gruppen **S1** - Grundeinstellungen, **S2** - Einstellungen für den Heizkreislauf und **S3** - Einstellungen für die Wärmequelle klassifiziert.

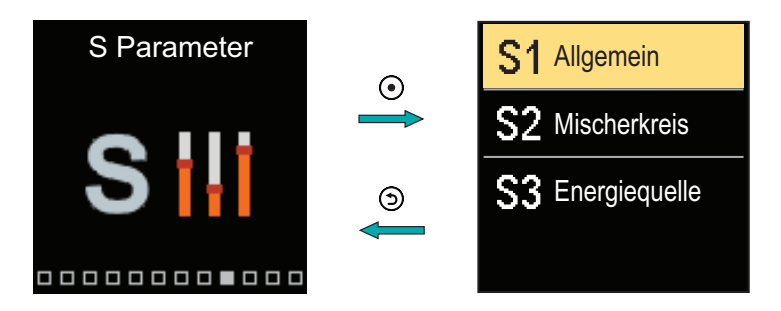

Navigieren Sie mit den Tasten  $\bigcirc$  und  $\bigoplus$  durch das Menü. Wenn Sie mit der  $\bigodot$  Taste die angeforderte Parametergruppe auswählen, wird eine Anzeige geöffnet, in der der erste Parameter in der Gruppe beschrieben wird.

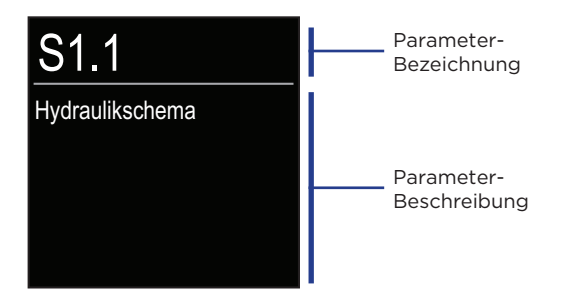

Navigieren Sie mit den Tasten ⊖ und ⊕ durch die Parameter in der ausgewählten Gruppe. Der Parameter, den Sie ändern möchten, wird durch Drücken der ⊙ Taste ausgewählt. Der Parametereinstellungsbildschirm wird geöffnet.

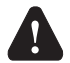

Die Änderung der Wartungsparameter soll nur von Fachpersonal ausgeführt werden.

# WARTUNG S-PARAMETER

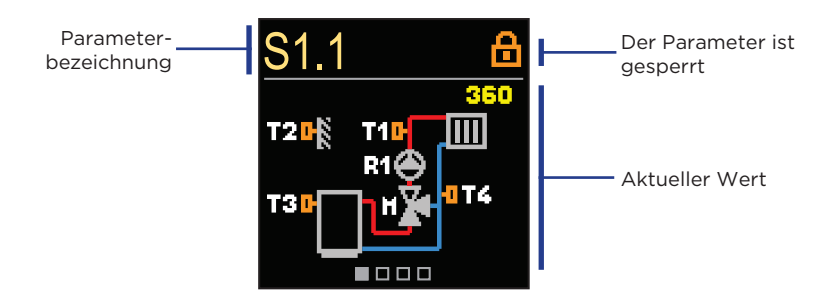

Navigieren Sie mit den Tasten ⊖ und ⊕ durch die Parameter in der ausgewählten Gruppe. Der Parameter, den Sie ändern möchten, wird durch Drücken der ⊙ Taste ausgewählt.

Die S-Parameter sind werkseitig gesperrt, daher müssen sie vor der Änderung durch Eingabe des 4-stelligen Entsperrcodes entsperrt werden.

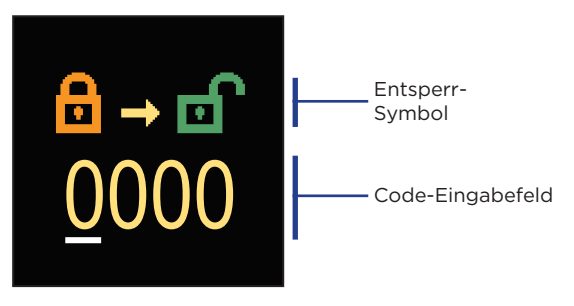

Mit den Tasten  $\bigcirc$  und  $\bigoplus$  können Sie den Wert ändern und mit der Taste  $\odot$  können Sie zur nächsten Position übergehen und das Entsperren bestätigen.

Der werkseitig eingestellte Code lautet "0001".

Wenn der Parameter entsperrt ist, können Sie mit den Tasten  $\bigcirc$  und  $\bigoplus$  den gewünschten Wert einstellen und auf O Bestätigen klicken. Die Einstellung verlässt man mit dem Drücken der Taste O.

## **S1 - GRUNDEINSTELLUNGEN**

| Para-<br>meter | Parameterbezeichnung                                                                                                    | Beschreibung des Parameters Einstelle bereich                                                                                                    |                                                                                        | Übernom-<br>mener Wert  |
|----------------|----------------------------------------------------------------------------------------------------|----------------------------------------------------------------------------------------------------|----------------------------------------------------------------------------------------|-------------------------|
| S1.1           | Hydraulikschema                                                                                                    | Auswahl des gewünschten Hydrau-<br>likschemas.                                                                                                    | 360 ÷ 360b                                                                             | 360                     |
| S1.2           | .2 Entsperrkode für die<br>Wartungseinstellun-<br>gen Die Einstellung ermöglicht eine<br>Veränderung des Kodes,<br>notwendig für die Aufschließung<br>der Wartungseinstellungen. ACHTUNG! Den neuen Kode<br>sorgfältig aufbewahren, da ohne<br>den Kode keine Veränderung der<br>Wartungseinstellungen möglich ist. |                                                                                                    | 0000 ÷<br>9999                                                                         | 0001                    |
| S1.3           | Drehrichtung des<br>Stellmotors                                                                                                    | Einstellen der Drehrichtung des<br>Stellmotors, die das Öffnen des<br>Mischventils bewirkt.                                                                                                    | - Links<br>- Rechts                                                                    | Links                   |
| S1.4           | Antiblockierfunktion<br>des Mischventils und<br>der Pumpe                                                                                                    | Wenn es in einem bestimmten<br>Zeitraum (in einer Woche oder<br>einem Tag) zu keinem Einschalten<br>eines der Steuerausgänge kam,<br>schaltet er sich automatisch für 60<br>Sekunden ein.                                                                                                    | - Nein<br>- Ja,<br>wöchentlich<br>- Ja, täglich                                        | Ja,<br>wöchen-<br>tlich |
| S1.5           | Betriebsart der<br>Kühlung                                                                                                    | Mit der Einstellung wird die Be-<br>triebsart der Kühlung bestimmt:<br>- Auto: Berücksichtigt werden die<br>Außen- und die Raumtemperatur.<br>- Aussentemperatur: Berücksich-<br>tigt wird nur die Außentemperatur.<br>- Raumtemperatur: Berücksichtigt<br>wird nur die Raumtemperatur.<br>- Konstant temperatur: Im Tages-<br>zeitintervall ist die Berechnung des<br>Vorlaufs konstant (Einstellungen<br>des Parameters \$2.11) | - Auto<br>- Aussen-<br>temperatur<br>- Raumtem-<br>peratur<br>- Konstant<br>temperatur | Auto                    |
| S1.6           | Auswahl der<br>Fühlerfunktion T3                                                                                                    | Mit der Einstellung bestimmen Sie<br>die Betriebsart des Fühlers T3.                                                                                                    | -Kein Fühler<br>-Raumfühler                                                            | Kein<br>Fühler          |
| S1.7           | Auswahl der<br>Fühlerfunktion T4                                                                                                    | Mit der Einstellung bestimmen Sie<br>die Betriebsart des Fühlers T4.<br>Wenn Sie den Rücklauffühler<br>auswählen, können Sie mit dem<br>Parameter S2.13 die maximale<br>Differenz zwischen dem Vor- und<br>dem Rücklauf einstellen. Dadurch<br>grenzen Sie die maximale Leistung<br>des Heizkreislaufs ein.                                                                                                    | - Kein Fühler<br>- Raumfühler<br>- Rück-<br>lauffühler                                 | Kein<br>Fühler          |

# WARTUNG S-PARAMETER

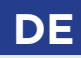

| Para-<br>meter | Parameterbezeichnung                             | Beschreibung des Parameters                                                                                                    | Einstellungs-<br>bereich                                                                                 | Übernom-<br>mener Wert |
|----------------|--------------------------------------------------|----------------------------------------------------------------------------------------------------|----------------------------------------------------------------------------------------------------|------------------------|
| S1.8           | Heizobjekttyp (Zeit-<br>konstante)               | Festgelegt wird der Typ (zeitliche<br>Konstante) des beheizten Objekts.<br>Für massive und gut isolierte<br>Objekte wird ein höherer Wert ein-<br>gestellt. Für Objekte von leichtem<br>Bau und schlechter Isolation wird<br>ein niedrigerer Wert eingestellt.                                                                                                    | 0 - 12 h                                                                                                 | 0                      |
| S1.9           | Auswahl der Funk-<br>tion am AUX (T4)<br>Eingang | Die Einstellung bestimmt wie der<br>Regler arbeiten soll, falls am AUX<br>(T4) Eingang ein Kurzschluss<br>erkannt wird:<br>- Tagestemperatur: Betrieb nach<br>gewünschter Tagestemperatur.<br>- Kühlung: Umschaltung des Reg-<br>lers auf Kühlung.<br>- Zeitprogramm: Betrieb nach<br>ausgewähltem Zeitprogramm.<br>- Boost-Heizung: Boost-Heizfunk-<br>tion wird aktiviert. | - Keine<br>Funktion<br>- Tagestem-<br>peratur<br>- Kühlung<br>- Zeitpro-<br>gramm<br>- Boost-<br>Heizung | Keine<br>Funktion      |
| S1.17          | Fühlerabgleich T1                                | Abweichung bei dem gemessenen<br>Temperaturwert des Fühlers T1,<br>kann hier nachkorrigiert werden.                                                                                                    | -5 ÷ 5 °C                                                                                                | 0 °C                   |
| S1.18          | Fühlerabgleich T2                                | Abweichung bei dem gemessenen<br>Temperaturwert des Fühlers T2,<br>kann hier nachkorrigiert werden.                                                                                                    | -5 ÷ 5 °C                                                                                                | 0 °C                   |
| S1.19          | Fühlerabgleich T3                                | Abweichung bei dem gemessenen<br>Temperaturwert des Fühlers T3,<br>kann hier nachkorrigiert werden.                                                                                                    | -5 ÷ 5 °C                                                                                                | 0 °C                   |
| S1.20          | Fühlerabgleich T4                                | Abweichung bei dem gemessenen<br>Temperaturwert des Fühlers T4,<br>kann hier nachkorrigiert werden.                                                                                                    | -5 ÷ 5 °C                                                                                                | 0 °C                   |

### **S2 - EINSTELLUNGEN DES HEIZKREISES**

| Para-<br>meter | Parameterbezeichnung             | Beschreibung des Parameters                                                                                                    | Einstellungs-<br>bereich | Übernom-<br>mener Wert |
|----------------|----------------------------------|----------------------------------------------------------------------------------------------------|--------------------------|------------------------|
| S2.1           | Auswirkung der<br>Raumtemperatur | Einstellen der Auswirkung der<br>Raumtemperaturabweichung auf<br>die errechnete Vorlauftemperatur.<br>Niedrige Werte bedeuten eine<br>Kleinere Auswirkungen und höhere<br>Werte stärkere Auswirkungen auf<br>den Regler. | 0,0 ÷ 3,0                | 1                      |

## WARTUNG S-PARAMETER

| Para-<br>meter | Parameterbezeichnung                        | Beschreibung des Parameters                                                                                                    | Einstellungs-<br>bereich                                                                                            | Übernom-<br>mener Wert |
|----------------|---------------------------------------------|----------------------------------------------------------------------------------------------------|----------------------------------------------------------------------------------------------------|------------------------|
| S2.2           | T3 und T4<br>Raumfühlereinfluss             | Mit der Einstellung bestimmen Sie,<br>ob der analoge Raumsensor T3<br>beziehungsweise T4 Auswirkungen<br>auf das Funktionieren der<br>Mischkreisregelung hat.<br>- Auto: Analoge Raumsensor nur<br>dann Einfluss hat, wenn keine<br>Raumeinheit angeschlossen ist.<br>- Ja: Analoge Raumsensor hat<br>Einfluss,<br>- Nein: Analoge Raumsensor hat<br>keinen Einfluss.<br>Diese Funktion hat nur dann eine<br>Bedeutung, wenn mit dem<br>Parameter S1.6 (für T3) beziehungs-<br>weise S1.7 (für T4) ein analoger<br>Raumsensor ausgewählt wurde. | - Auto<br>- Ja<br>- Nein                                                                                            | Auto                   |
| S2.4           | Betriebsart der<br>Umwälzpumpe              | Einstellung der Betriebsart der<br>Umwälzpumpe. Einstellungen<br>haben folgende Bedeutung:<br>- Standard: Umwälzpumpe<br>Mischkreis - Standard.<br>- Erstes Zeitprogramm: Arbeitet<br>nach Ersten Zeitprogramm: Arbeitet<br>nach Zweiten Zeitprogramm.<br>- Ausgewählten Zeitprogramm:<br>Arbeitet nach dem Ausgewählten<br>Zeitprogramm.                                                                                                    | - Standard<br>- Erstes Zeit-<br>programm<br>- Zweites<br>Zeitpro-<br>gramm<br>- Ausge-<br>wählten Zeit-<br>programm | Standard               |
| S2.5           | Minimale<br>Vorlauftemperatur               | Das Einstellen der Begrenzung der<br>minimalen Vorlauftemperatur.                                                                                                    | 10 ÷ 90 °C                                                                                                    | 20                     |
| S2.6           | Maximale<br>Vorlauftemperatur               | Das Einstellen der Begrenzung der<br>maximalen Vorlauftemperatur.                                                                                                    | 20 ÷ 150 °C                                                                                                    | 85/45                  |
| S2.7           | Luftigkeit des Misch-<br>ventils (Sekunden) | Eingestellt wird die Betriebszeit<br>des Mischventils, die bei Richtungs-<br>änderung für das Neutralisieren des<br>Spiels des Antriebselements und<br>des Mischventils benötigt wird.                                                                                                    | 0 ÷ 5<br>Sekunden                                                                                                   | 1 s                    |
| S2.8           | P - Konstante des<br>Mischventils           | Die Einstellung legt fest, wie<br>Intensiv der Regler die Stellung des<br>Mischers korrigiert. Ein Niedriger<br>Wert bedeutet kürzere V<br>erschiebungen, ein größerer Wert<br>bedeutet Längere Verschiebungen                                                                                                    | 0,5 ÷ 2,0                                                                                                    | 1                      |

## WARTUNG S-PARAMETER

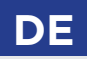

| Para-<br>meter | Parameterbezeichnung                                      | Beschreibung des Parameters                                                                                                    | Einstellungs-<br>bereich | Übernom-<br>mener Wert |
|----------------|-----------------------------------------------------------|----------------------------------------------------------------------------------------------------|--------------------------|------------------------|
| S2.9           | I - Konstante des<br>Mischventils                         | Die Einstellung legt fest, wie oft der<br>Regler die Stellung des Mischers<br>korrigiert. Ein niedrigerer Wert<br>bedeutet eine seltenere und ein<br>höherer Wert eine häufigere<br>Korrektur der Lage des Mischers.                                                   | 0,4 ÷ 2,5                | 1                      |
| S2.10          | D - Konstante des<br>Mischventils                         | Das Einstellen der Auswirkungs-<br>intensität der Vorlauftempera-<br>turänderung auf die Funktion des<br>Mischventilreglers.                                                                                                    | 0,4 ÷ 2,5                | 1                      |
| S2.11          | Minimale<br>Vorlauftemperatur<br>für Kühlung              | Das Einstellen der minimalen<br>Vorlauftemperatur für die Kühlung.<br><b>ACHTUNG!</b> Eine zu niedrige<br>Temperatur kann Kondensbildung<br>an Heizkörpern und Rohrleitungen<br>verursachen.                                                                           | 10 ÷ 20 °C               | 15                     |
| S2.12          | Ausschaltpunkt-<br>verschiebung der<br>Heizung            | Einstellen der Verschiebung der<br>errechneten Vorlauftemperatur, bei<br>der die Heizung ausgeschaltet wird.                                                                                                    | -10 ÷ 10 °c              | 0                      |
| S2.13          | Differenzbeschränk.<br>zwischen Vorlauf<br>und Rücklauf   | Das Einstellen der maximalen<br>erlaubten Differenz zwischen<br>Vorlauf und Rücklaufleitung.<br>Auf diese Weise wird die maximale<br>Leistung des Heizkreises begrenzt.                                                                                                | 3÷30 °C                  | 10                     |
| S2.14          | Konstant<br>Vorlauftemperatur                             | Hier wählt man die Konstant<br>Regelung der Vorlauftemperatur<br>aus. Der Einstellungsbereich der<br>Konstanten Temperatur ist 10 ÷<br>140 °C.<br><b>VORSICHT:</b> Durch diese Funktion<br>wird die Regelung in Abhängigkeit<br>von der Außentemperatur<br>aufgehoben. | - Nein<br>- Ja           | Nein                   |
| S2.15          | Ausschaltverzöge-<br>rung der<br>Umlaufpumpe<br>(Minuten) | Mit der Einstellung bestimmen<br>wir die Ausschaltverzögerung der<br>Umwälzpumpe ein, wenn es keine<br>Heizungsanforderung gibt.                                                                                                    | 0 ÷ 10 Mi-<br>nuten      | 3                      |
| S2.16          | Auswirkung der<br>Raumtemperatur<br>für Kühlung           | Einstellen der Auswirkung der<br>Raumtemperaturabweichung auf<br>die errechnete Vorlauftemperatur<br>für Kühlung. Niedrige Werte<br>bedeuten eine Kleinere Auswirkun-<br>gen und höhere Werte stärkere<br>Auswirkungen auf den Regler.                                 | 0,0 ÷ 3,0                | 1                      |

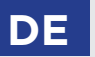

# WARTUNG S-PARAMETER

| Para-<br>meter | Parameterbezeichnung                                                                 | Beschreibung des Parameters                                                                                                    | Einstellungs-<br>bereich | Übernom-<br>mener Wert |
|----------------|--------------------------------------------------------------------------------------|----------------------------------------------------------------------------------------------------|--------------------------|------------------------|
| S2.19          | Erste Verschiebung<br>vom Mischventil aus<br>der offener Endlage<br>(Sekunden)       | Mit der Einstellung bestimmt man<br>die Länge des ersten Impulses bei<br>der Verschließung des Mischventils<br>aus der offenen Endlage. Mit dem<br>erreicht man eine schnellere<br>Verschiebung vom Mischventil in<br>den Linearen Bereich. | 0 ÷ 30<br>Sekunden       | 20 s                   |
| S2.20          | Erste Verschiebung<br>vom Mischventil aus<br>der geschlossenen<br>Endlage (Sekunden) | Mit der Einstellung bestimmt man<br>die Länge des ersten Impulses bei<br>der Öffnung des Mischventils aus<br>der geschlossenen Endlage. Mit<br>dem erreicht man eine schnellere<br>Verschiebung vom Mischventil in<br>den Linearen Bereich. | 0 ÷ 30<br>Sekunden       | 20 s                   |

## **S3 - EINSTELLUNGEN FÜR ENERGIEQUELLE**

| Para-<br>meter | Parameterbezeichnung                                      | Beschreibung des Parameters                                                                                                    | Einstellungs-<br>bereich | Übernom-<br>mener Wert |
|----------------|-----------------------------------------------------------|----------------------------------------------------------------------------------------------------|--------------------------|------------------------|
| S3.1           | Maximale<br>Kesseltemperatur                              | Das Einstellen der maximalen<br>Kesseltemperatur.                                                                                                    | 60 ÷ 160 °C              | 90                     |
| S3.2           | Kesseltemperaturer-<br>höhung wegen dem<br>Mischheizkreis | Das Einstellen des Wertes, um den<br>die Kesseltemperatur höher sein<br>soll als die errechnete<br>Vorlauftemperatur.                                                                                                    | 0 ÷ 25 °C                | 5                      |
| S3.12          | Schutztemperatur<br>des Festbrennstoff-<br>kessels        | Eingestellt wird die obere<br>Arbeitstemperatur des<br>Festbrenstoffkessel. Überschreitet<br>der Kessel diesen Wert, beginnt der<br>Regler selbständig die errechnete<br>Temperatur für den Mischheizkreis<br>zu erhöhen. | 70 ÷ 90 °C               | 77                     |

Das Menü dient für die Benutzerparameteranzeige und Einstellung. In der Gruppe **F1** befinden sich die Parameter zur Einstellung der Estrichtrocknung.

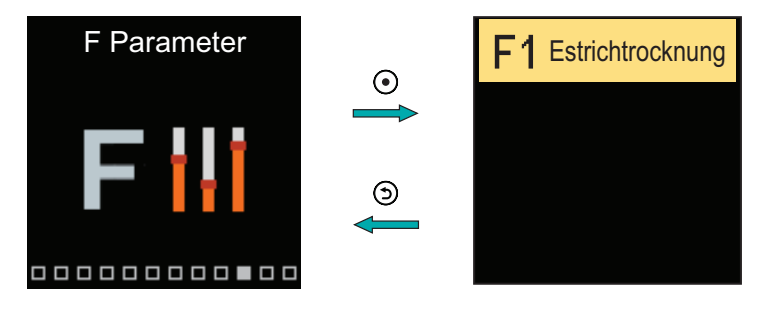

Das Verfahren zum Einstellen der F-Parameter ist das gleiche wie für die Wartungsparameter.

## F1 - ESTRICHTROCKNUNGSEINSTELLUNGEN

| Parameter | Parameterbezeichnung               | Einstellungsbereich | Übernommener Wert |
|-----------|------------------------------------|---------------------|-------------------|
| F1.1      | Estrichtrocknung                   | - Nein<br>- Ja      | Nein              |
| F1.2      | Intervall 1: Start-Temperatur (°C) | 10 ÷ 60 °C          | 20                |
| F1.3      | Intervall 1: Dauer (Tage)          | 1 ÷ 15 Tage         | 10                |
| F1.4      | Intervall 2: Start-Temperatur (°C) | 10 ÷ 60 °C          | 20                |
| F1.5      | Intervall 2: Dauer (Tage)          | 1 ÷ 15 Tage         | 5                 |
| F1.6      | Intervall 3: Start-Temperatur (°C) | 10 ÷ 60 °C          | 45                |
| F1.7      | Intervall 3: Dauer (Tage)          | 1 ÷ 15 Tage         | 5                 |
| F1.8      | Intervall 4: Start-Temperatur (°C) | 10 ÷ 60 °C          | 45                |
| F1.9      | Intervall 4: Dauer (Tage)          | 1 ÷ 15 Tage         | 5                 |
| F1.10     | Intervall 4: End-Temperatur (°C)   | 10 ÷ 60 °C          | 20                |

# DE FUNKTION F-PARAMETER

Estrichtrocknungsprofil - Werkseinstellung:

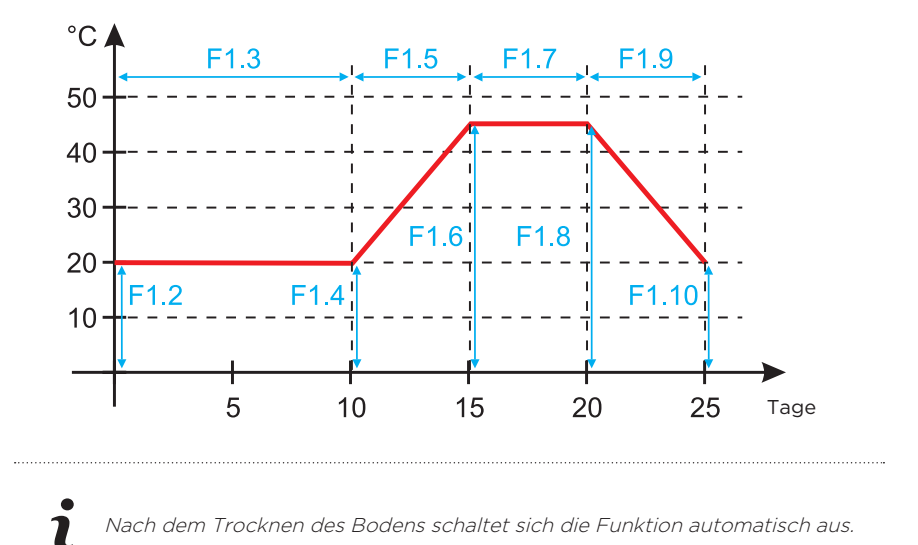

Das Menü dient für die Anzeige und Einstellung von Geräten, die an das Regler angeschlossen sind. Geräte werden nach der Art der Kommunikation unterteilt, die sie verwenden.

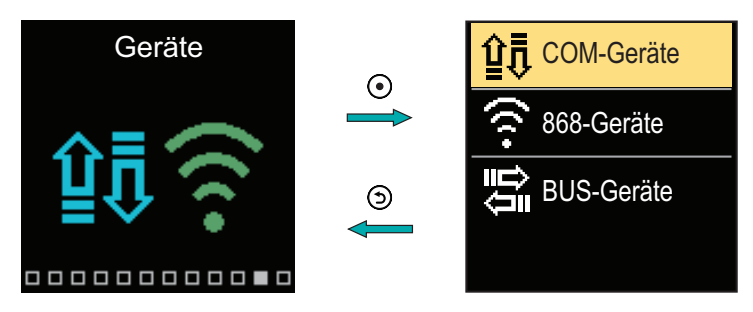

## COM-GERÄTE

Auf dem Bildschirm wird eine Liste der Geräte angezeigt, die an die verdrahtete COM-Verbindung angeschlossen sind.

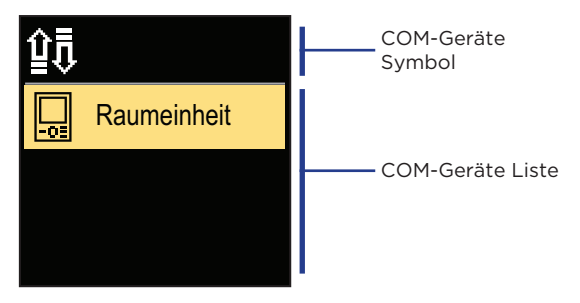

Navigieren Sie mit den Tasten  $\bigcirc$  und  $\bigoplus$  durch die Liste. Verlassen Sie den Bildschirm mit der Taste 0.

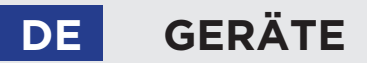

## **BUS-GERÄTE**

Die Liste der Geräte, mit denen der Regler an die BUS-Verbindung angeschlossen ist, wird auf dem Bildschirm angezeigt.

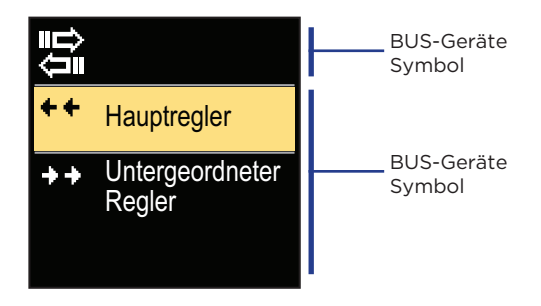

Navigieren Sie mit den Tasten  $\bigcirc$  und  $\bigoplus$  durch die Liste. Verlassen Sie den Bildschirm mit der Taste 0.

| Symbol     | Beschreibung                                                      |
|------------|-------------------------------------------------------------------|
| ₽₽         | Verdrahtete COM-Verbindung.                                       |
|            | Verdrahtete BUS-Verbindung zwischen Reglern.                      |
| -01        | Raumeinheit.                                                      |
| $\Box$     | GWD-Schnittstelle für WiFi-Cloud-Verbindung.                      |
| <b>⊡</b> • | Drahtloser Außenlufttemperaturfühler.                             |
| ++         | Der Master-Regler ist an den BUS-Anschluss angeschlossen.         |
| ++         | Der untergeordnete Regler ist an den BUS-Anschluss angeschlossen. |

Das Menü enthält Werkzeuge zum Zurücksetzen des Reglers auf gespeicherte oder werkseitige Einstellungen.

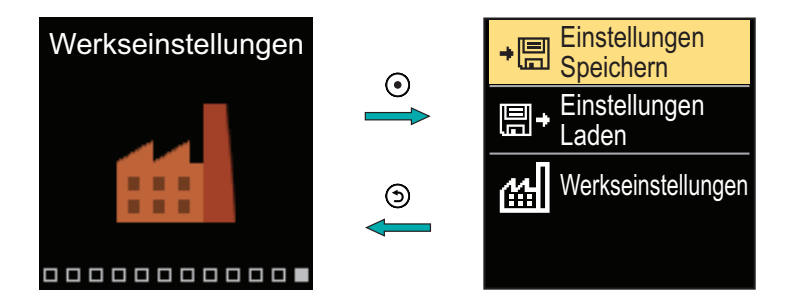

Navigieren Sie mit den Tasten ⊖ und ⊕ durch das Menü. Wenn Sie mit der ⊙ Taste den angeforderten Befehl auswählen, wird eine Anzeige zum Entsperren oder Bestätigen des Befehls geöffnet. Beenden Sie die Einstellung mit der ⊙ Taste.

| Symbol | Beschreibung                                                                                                    |
|--------|----------------------------------------------------------------------------------------------------|
| +<br>E | Benutzereinstellungen als Sicherheitskopie speichern.                                                                                   |
| ₽      | Benutzereinstellungen aus der Sicherheitskopie laden. Wenn keine Si-<br>cherheitskopie vorhanden ist, wird der Befehl nicht ausgeführt. |
| ഷ      | Setzt alle Parameter auf die Werkseinstellungen zurück und startet die<br>Reglereinstellung wie bei der Erstinbetriebnahme.             |

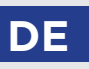

## GRUNDFUNKTION-BESCHREIBUNGEN

## MISCHERHEIZKREISE

#### Berechnung der Vorlauftemperatur für die Heizung

Die Berechnung der Vorlauftemperatur zum Heizen wird durch die Maximaltemperatur des Vorlaufs-Parameter S2.6 und durch die Minimaltemperatur des Vorlaufs-Parameter S2.5 begrenzt. Der Einfluss der Raumtemperaturabweichung auf die Vorlaufberechnung kann mit dem Parameter S2.1 eingestellt werden. Die Heizkurvensteilheit kann mit dem Parameter P2.1 und die Parallelverschiebung der Heizkurve mit dem Parameter P2.2 eingestellt werden.

#### Berechnung der Vorlauftemperatur für die Kühlung

Die Berechnung der Vorlauftemperatur für die Kühlung wird durch die eingestellte Mindesttemperatur des Vorlaufrohrs für die Kühlung begrenzt - Parameter S2.11. Der Einfluss der Raumtemperaturabweichung auf die Vorlaufberechnung kann mit dem Parameter S2.16 eingestellt werden. Die Kühlkurvensteilheit kann mit dem Parameter P2.6 und die Parallelverschiebung der Kühlkurve mit dem Parameter P2.7 eingestellt werden.

#### Heizbetrieb

Wenn die berechnete Vorlauftemperatur nicht geringfügig über der Raumtemperatur liegt, schließt das Mischventil. Wird die Raumtemperatur nicht gemessen, schließt das Mischventil, wenn sich die Außentemperatur der gewünschten Raumtemperatur nähert. Mit dem Parameter S2.12 kann der erforderliche Unterschied zwischen der berechneten Vorlauftemperatur und der Raumtemperatur, bei der das Mischventil deaktiviert wird, erhöht oder verringert werden. Wenn keine Heizung erforderlich oder nicht aktiviert ist, wird der Wert 4 °C als berechnete Vorlauftemperatur angezeigt und die Umwälzpumpe wird verzögert abgeschaltet - Parameter S2.15. Mit dem Parameter S2.4 können andere Funktionsmöglichkeiten der Pumpe ausgewählt werden.

#### Kühlbetrieb

Wenn die berechnete Vorlauftemperatur nicht geringfügig unter der Raumtemperatur liegt, schließt das Mischventil. Wird die Raumtemperatur nicht gemessen, schließt das Mischventil, wenn sich die Außentemperatur der gewünschten Raumtemperatur nähert. Mit dem Parameter S2.12 kann der erforderliche Unterschied zwischen der berechneten Vorlauftemperatur und der Raumtemperatur, bei der die Kühlung deaktiviert wird, erhöht oder verringert werden. Wenn keine Kühlung erforderlich oder nicht enthalten ist, wird der Wert 34 °C als berechnete Vorlauftemperatur angezeigt und die Umwälzpumpe wird verzögert abgeschaltet - Parameter S2.15. Mit dem Parameter S2.4 können andere Funktionsmöglichkeiten der Pumpe ausgewählt werden.

#### Intensive BOOST-Heizung

Mit den Parametern P3.3 und P3.4 wird die Dauer und die Stärke der intensiven (BO-OST) Heizung bestimmt, die beim Übergang des Zeitprogramms vom Nacht- zum Tagesintervall aktiviert wird. Durch Einstellen der Boost-Funktion kann die Zeit reduziert werden, die erforderlich ist, um die gewünschte Raumtemperatur nach dem Übergang vom Nacht- zum Tagesintervall zu erreichen.

## GRUNDFUNKTION-BESCHREIBUNGEN

#### 

Wenn Sie die maximale Anlaufleistung eines einzelnen Heizkreislaufs begrenzen möchten, messen Sie mit einem zusätzlichen Fühler T4 die Rücklauftemperatur des Mischheizkreislaufs. Die Einstellung für den Parameter S1.7 = Rücklauf ist erforderlich und mit dem Parameter S2.13 kann der maximal zulässige Unterschied zwischen der Vorlauf- und Rücklauftemperatur eingestellt werden. Der Regler beschränkt nun die Vorlauftemperatur, indem er den Einstellunterschied zwischen Vorlauf- und Rücklauftemperatur nicht überschreitet.

## HEIZ- UND KÜHLKURVE

Die Steilheit der Kurve bestimmt, wie hoch anhand der Außentemperatur die Temperatur der Heiz- oder Kühlkörper sein soll. Der Steilheitswert hängt vor allem von der Art des Systems (Fußboden-, Wand-, Radiator, Konvenktor) und der Wärmedämmung des Objekts ab.

Wenn genügend Daten zur Verfügung stehen, kann die Heizkurvensteilheit rechnerisch bestimmt werden, ansonsten auf der Grundlage von Erfahrungen in Bezug auf die Bemessungen des Heizsystems und der Wärmedämmung des Objekts. Die Heizkurvensteilheit ist richtig eingestellt, wenn die Zimmertemperatur auch bei starken Schwankungen der Außentemperatur unverändert bleibt.

#### Bestimmung der Heizkurvensteilheit

Solange die Außentemperatur über +5 °C bleibt, wird die Zimmertemperatur mit der Veränderung der Einstellung der Tages- bzw. Nachttemperatur bzw. mit einer Parallelverschiebung der Heizkurve (Parameter P2.2) geregelt. Wenn die Objekttemperatur aufgrund niedriger Außentemperaturen zu niedrig ist, muss die Steilheit der Heizkurve erhöht werden. Wenn die Objekttemperatur aufgrund niedriger Außentemperaturen zu noch ist, muss die Steilheit der Heizkurve verringert werden. Die Schwankungen (hoch und niedrig) der Steilheit, bei der Einstellung, sollten nicht größer als 0,1 bis 0,2 Einheiten bei einer Beobachtung sein. Der Zeitabstand zwischen zwei Beobachtungen sollte mindestens 24 Stunden oder mehr betragen. Wert der Steilheit der Heizkurve im Normalfall:

| System   | Einstellungsbereich für die Steilheit |
|----------|---------------------------------------|
| Fußboden | 0.2 - 0.8                             |
| Wand     | 0.5 - 1.0                             |
| Radiator | 0.7 - 1.4                             |

i

Durch Einstellen der Heizkurve wird der Regler an das geregelte Objekt angepasst. Die richtige Einstellung der Heizkurvensteilheit ist für den optimalen Reglerbetrieb äußerst wichtig.

## DE GRUNDFUNKTION-BESCHREIBUNGEN

### HEIZKURVENDIAGRAMM:

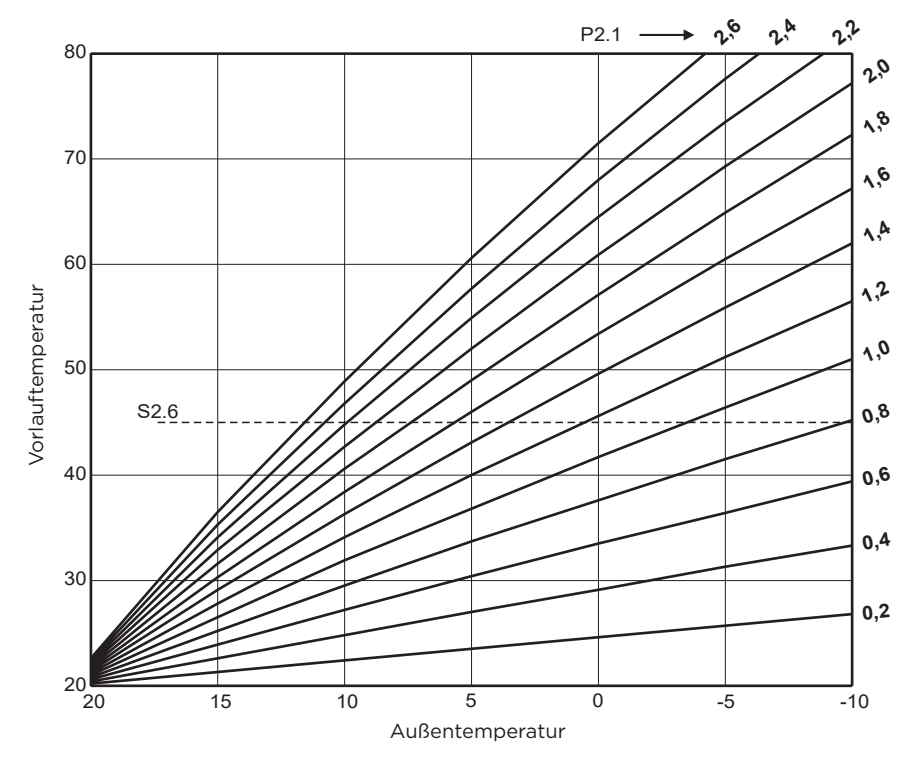

🐒 Anleitungen für Serviceeinstellungen

## GRUNDFUNKTION-BESCHREIBUNGEN

KÜHLKURVENDIAGRAMM:

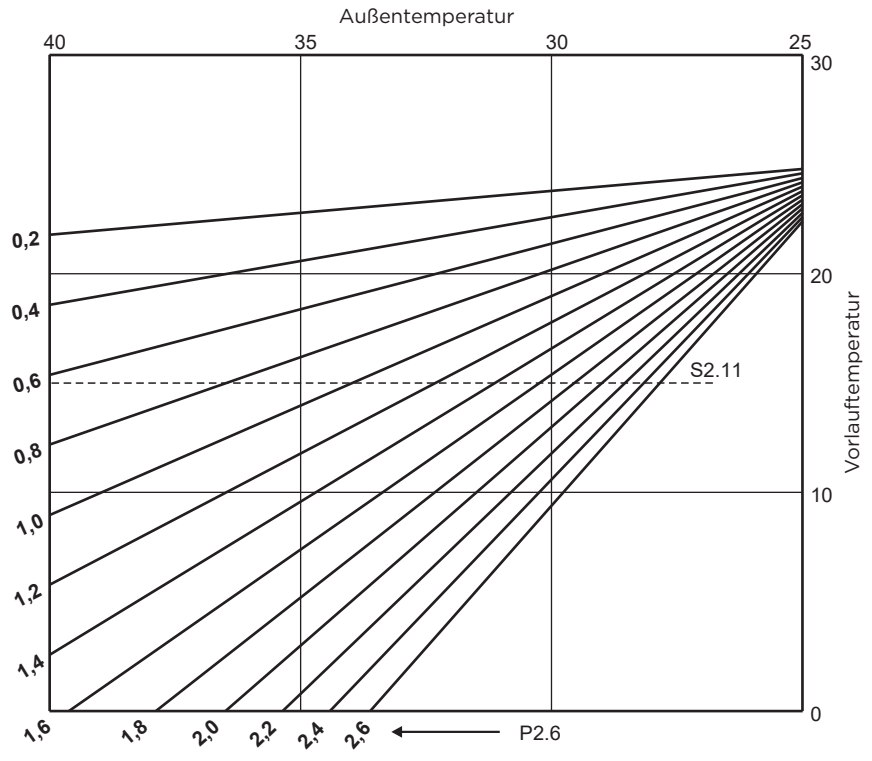

DE

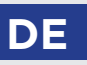

## BETRIEBSART BEI FÜHLERDEFEKT

#### Außenlufttemperaturfühler ist nicht angeschlossen bzw. ist defekt.

- Heizung: Der Regler funktioniert als P-Regler in Hinsicht auf die Raumtemperaturabweichung.

- Kühlung: Der Regler funktioniert als Raumthermostat, indem er die minimale Vorlauftemperatur begrenzt.

#### Der Außen- und Raumfühler sind nicht angeschlossen oder sind defekt.

Heizung: Der Regler regelt den Vorlauf auf eine konstante Temperatur. Diese ist 25 °C höher als die Soll-Tag- oder Nachttemperatur; für Heizkörperheizungssysteme, 10 °C höher als die Soll-Tag- oder Nachttemperatur; für Fußbodenheizungssysteme.
Kühlung: Im Tagesintervall entspricht die Vorlauftemperatur der Einstellung von Parameter S2.11 und im Nachtintervall ist die Kühlung ausgeschaltet.

#### Der Raumfühler ist nicht angeschlossen bzw. ist defekt.

Der Regler arbeitet entsprechend der Außentemperatur ohne Einfluss des Raumfühlers.

#### Der Vorlauftemperaturfühler ist nicht angeschlossen oder ist defekt.

- Heizung: Der Regler geht davon aus, dass die Vorlauftemperatur 120 °C beträgt. Die Heizung funktioniert nicht und das Mischventil schließt.

- Kühlung: Der Regler geht davon aus, dass die Vorlauftemperatur 4 °C beträgt.

Die Kühlung funktioniert nicht und das Mischventil schließt.

#### Der Kesselfühler ist nicht angeschlossen bzw. ist defekt.

Der Regler geht davon aus, dass die Kesseltemperatur der eingestellten maximalen Kesseltemperatur entspricht. Die Mischventilsteuerung funktioniert.

#### Der Rücklauflauftemperaturfühler ist nicht angeschlossen oder ist defekt.

Der Regler arbeitet ohne Einfluss des Rücklaufsensors.

#### TABELLE: Widerstand der Temperaturfühler Pt1000

| Temp.<br>[°C] | Wider-<br>stand<br>[Ω] | Temp.<br>[°C] | Wider-<br>stand<br>[Ω] | Temp.<br>[°C] | Wider-<br>stand<br>[Ω] | Temp.<br>[°C] | Wider-<br>stand<br>[Ω] |
|---------------|------------------------|---------------|------------------------|---------------|------------------------|---------------|------------------------|
| -20           | 922                    | 35            | 1136                   | 90            | 1347                   | 145           | 1555                   |
| -15           | 941                    | 40            | 1155                   | 95            | 1366                   | 150           | 1573                   |
| -10           | 961                    | 45            | 1175                   | 100           | 1385                   | 155           | 1592                   |
| -5            | 980                    | 50            | 1194                   | 105           | 1404                   | 160           | 1611                   |
| 0             | 1000                   | 55            | 1213                   | 110           | 1423                   | 165           | 1629                   |
| 5             | 1020                   | 60            | 1232                   | 115           | 1442                   | 170           | 1648                   |
| 10            | 1039                   | 65            | 1252                   | 120           | 1461                   | 175           | 1666                   |
| 15            | 1058                   | 70            | 1271                   | 125           | 1480                   | 180           | 1685                   |
| 20            | 1078                   | 75            | 1290                   | 130           | 1498                   | 185           | 1703                   |
| 25            | 1097                   | 80            | 1309                   | 135           | 1515                   | 190           | 1722                   |
| 30            | 1117                   | 85            | 1328                   | 140           | 1536                   | 195           | 1740                   |

## KUPPLUNGS- UND MANUELLE VENTILVERSCHIEBUNG

Durch Drücken der Kupplung I. wird die manuelle Ventilverschiebung aktiviert. Sie können das Mischventil jetzt durch Drehen des Knopfes II. bewegen. Um zum automatischen Betrieb zurückzukehren, drücken Sie erneut die Kupplung I. Wenn die Kupplung aktiviert ist, erscheint das Kupplungssymbol am Display.

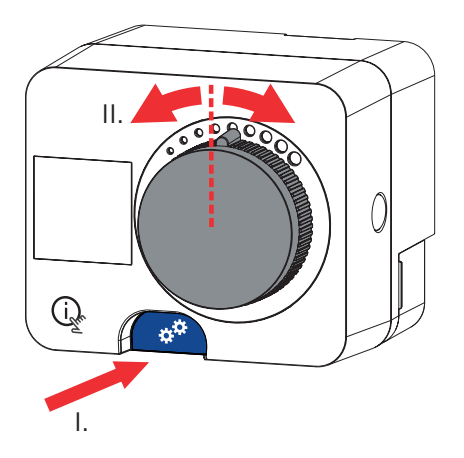

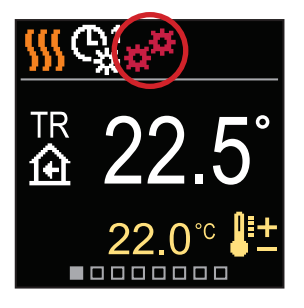

DE

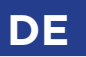

# MONTAGE DES REGLERS

Der Regler wird in einem trockenem Innenraum, mithilfe mitgelieferten Zubehörs, direkt an das Mischventil montiert. Vermeiden Sie die Nähe zu starken elektromagnetischen Feldern.

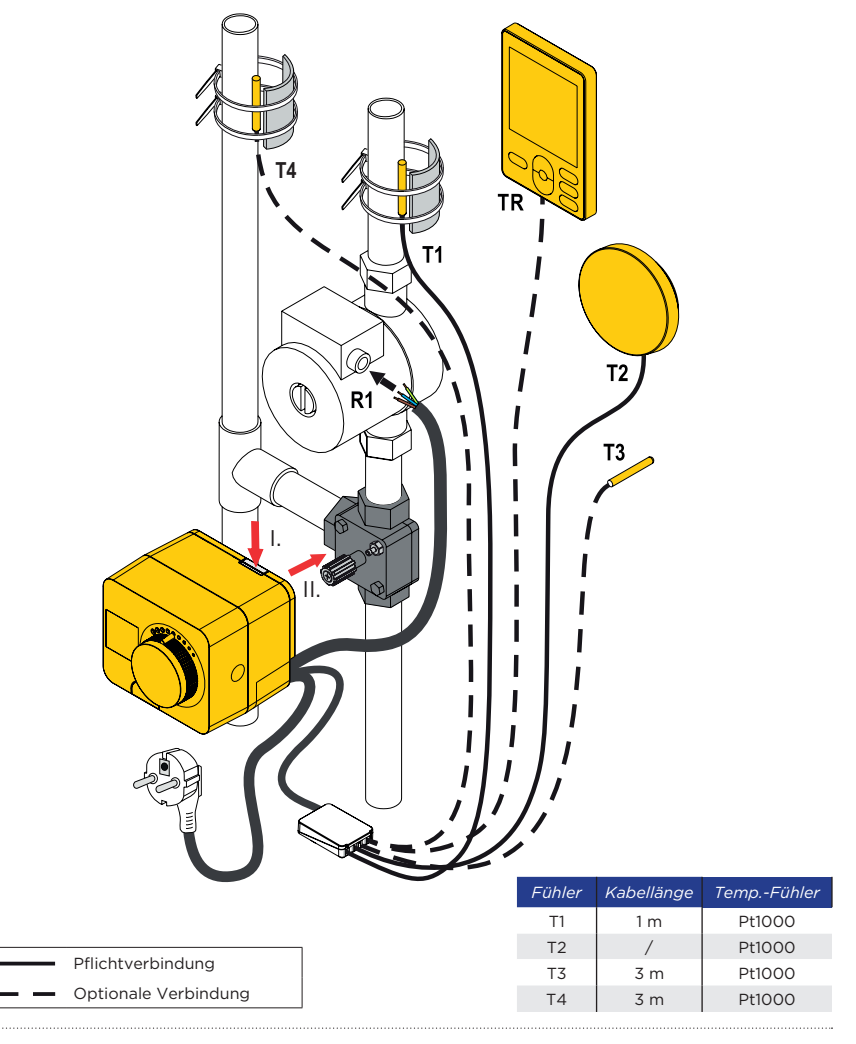

# MONTAGE DES REGLERS

| Schema   | Mischventilstellung | Ringposition |  |
|----------|---------------------|--------------|--|
| 360 360b |                     |              |  |
|          |                     | 00000000     |  |
|          |                     | 0000000      |  |
|          |                     | 00000000     |  |

DE

## ELEKTRISCHER ANSCHLUSS DES REGLERS

Jedes Projekt mit einem MWR3-Regler muss auf Berechnungen und Plänen basieren, die ausschließlich Ihnen gehören und den geltenden Vorschriften entsprechen. Bilder und Texte in dieser Anleitung dienen als Beispiele und der Herausgeber übernimmt keine Verantwortung dafür. Die Haftung des Herausgebers für unprofessionelle, fehlerhafte und falsche Angaben, die zu Schäden führen können, wird ausdrücklich ausgeschlossen. Wir behalten uns das Recht auf technische Fehler und Änderungen ohne vorherige Ankündigung vor.

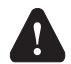

1

Der Anschluss von Steuergeräten sollte von einem Experten mit entsprechender Qualifikation oder von einer autorisierten Organisation durchgeführt werden. Stellen Sie vor dem Berühren von Kabeln sicher, dass der Hauptschalter ausgeschaltet ist. Beachten Sie die Vorschriften für Niederspannungsinstallationen IEC 60364 und VDE 0100 sowie gesetzliche Regeln und Vorschriften zur Verhütung vor Berufsunfällen, gesetzliche Vorschriften zum Umweltschutz und sonstige nationale Vorschriften.

Temperaturfühler, verdrahtete Raumeinheiten und Verbindungen zwischen Reglern werden an eine vorverdrahtete Verbindungsschiene angeschlossen.

Der Regler ermöglicht den Anschluss von vier Pt1000-Temperaturfühlern (Anschlussklemmen 1 bis 8). Die Fühlerfunktion hängt vom Hydraulikdiagramm und der Einstellung der Parameter S1.6 und S1.7 ab.

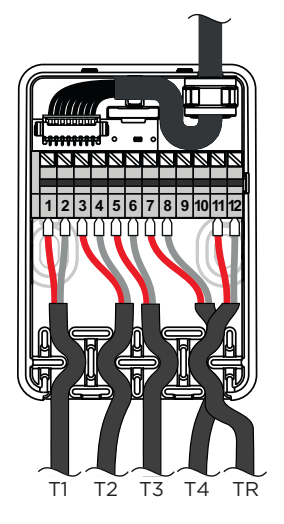

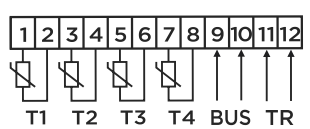

## ELEKTRISCHER ANSCHLUSS DES REGLERS

## ANSCHLUSS DER RAUMEINHEIT

Der Regler ermöglicht den Anschluss einer kabelgebundenen digitalen Raumeinheit. Er misst die Raumtemperatur und ermöglicht die Einstellung der Soll-Tag- und Nachttemperatur sowie die Auswahl einer Betriebsart. Eine Raumeinheit kann an einen Regler angeschlossen werden. Das Hinzufügen einer drahtlosen Raumeinheit wird im Abschnitt "Geräte" beschrieben.

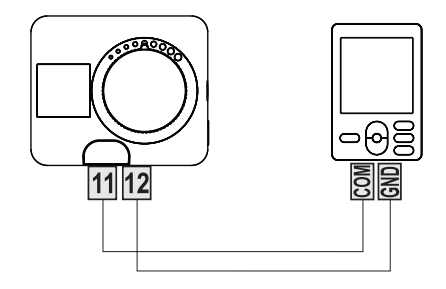

DE

## ELEKTRISCHER ANSCHLUSS DES REGLERS

## **BUS-Verbindung der Regler**

Mit der BUS-Verbindung können beliebig viele MWR3-, WDC-, WXD- und K..-Regler miteinander verbunden werden. Der erste oder führende Regler steuert physisch die Energiequellen, während die anderen Regler nur die Heizkreise steuern.

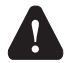

DE

Der Außentemperaturfühler und der Fühler für die Wärmequellentemperatur müssen an den ersten Regler angeschlossen werden.

#### Beispiel für den BUS-Anschluss von MWR3-Reglern:

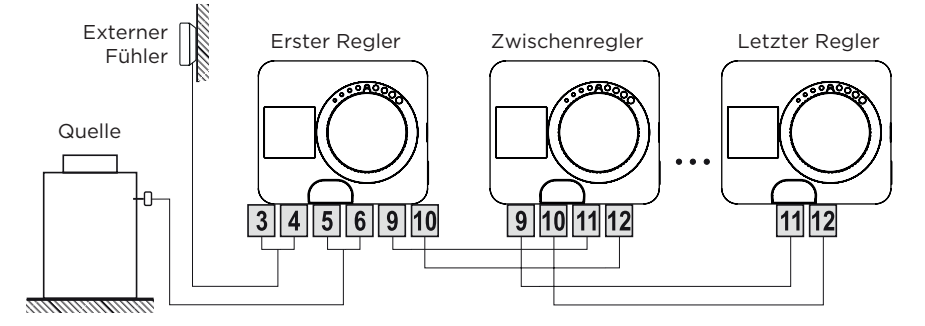

#### Beispiel für den BUS-Anschluss von WDC- MWR3-Reglern:

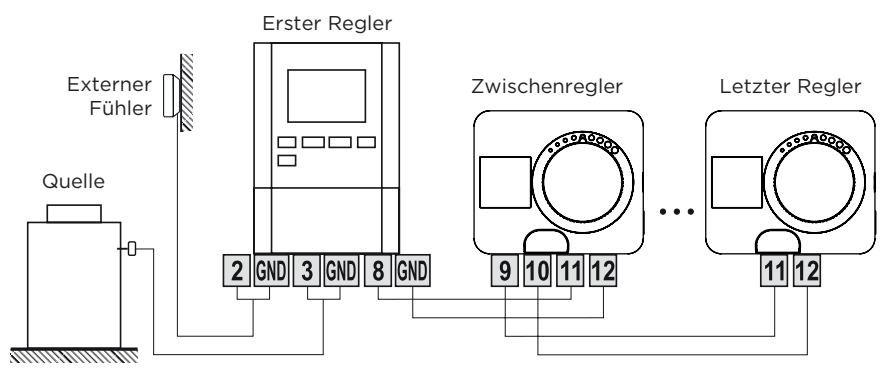

# ELEKTRISCHER DE

#### Beispiel für den BUS-Anschluss von und K..- MWR3-Reglern:

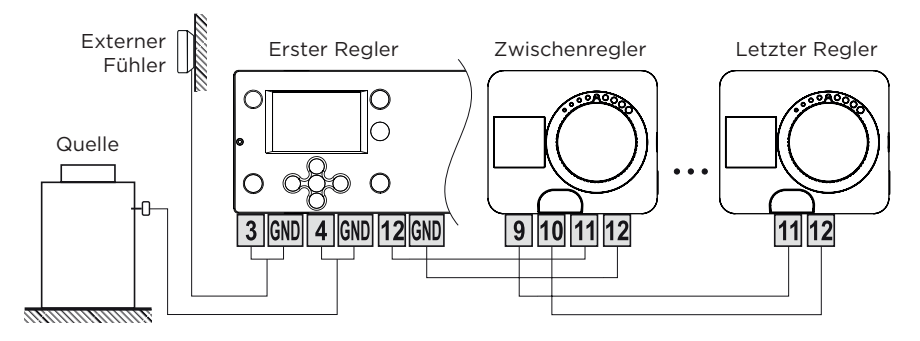

#### Beispiel für den BUS-Anschluss von WXD- und MWR3-Reglern:

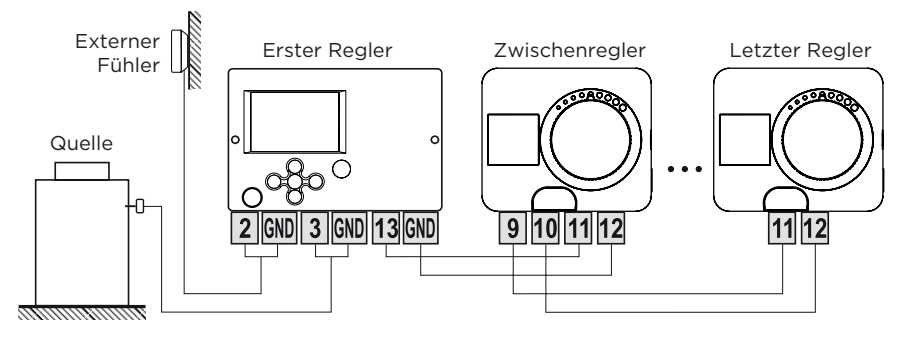

## ELEKTRISCHER ANSCHLUSS DES REGLERS

## **AUX-FUNKTION AM EINGANG T4**

Der Eingang T4 kann auch zur externen Betätigung des Reglers verwendet werden. Die externen Betätigungsmöglichkeiten werden mit Parameter S1.9 eingestellt. Wenn am Eingang T4 ein Kurzschluss erkannt wird, wird folgendes aktiviert: - auf Tagestemperatur umschalten, wenn der Parameter auf S1.9 = Tagestemperatur eingestellt ist.

- von Heizen auf Kühlen umschalten, wenn der Parameter auf S1.9 = Kühlen eingestellt ist.
- auf Betrieb gemäß dem ausgewählten Zeitprogramm umschalten, wenn der

Parameter auf S1.9 = Zeitprogramm eingestellt ist.

- Boost-Heizfunktion, wenn der Parameter auf S1.9 = Boost eingestellt ist. Wenn die AUX-Funktion aktiviert ist, erscheint das AUX-Symbol im Display.

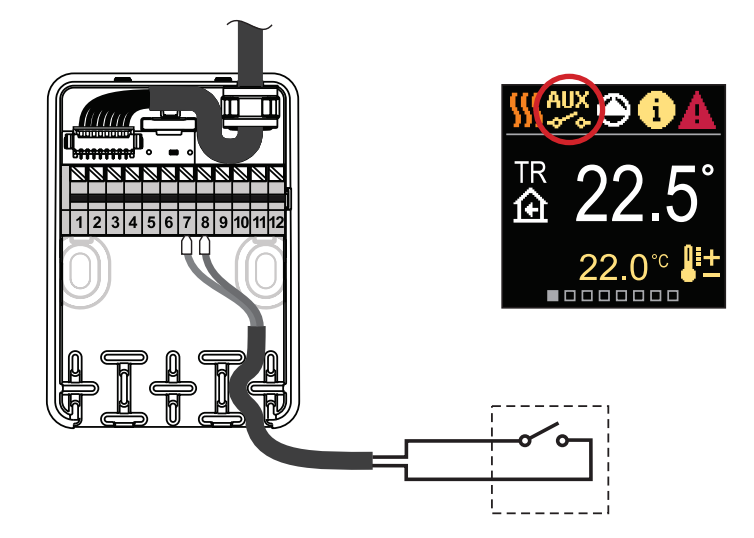

# SERVICE DES NETZKABELS

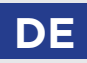

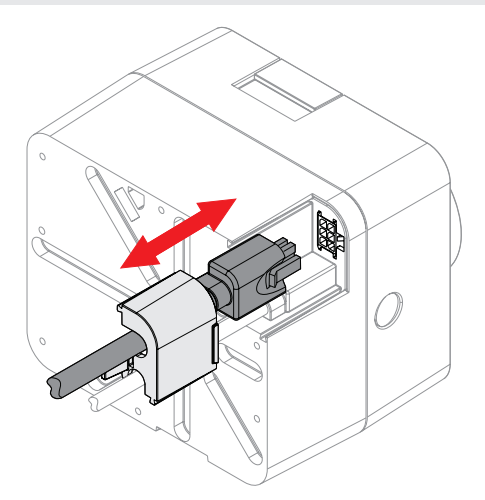

Im Fall einer Beschädigung des Netzkabels, kann es ersetzt werden. Das Kabel ist mit dem Netzstecker und Anschluss Stecker ausgerüstet. Um das Kabel auszutauschen, muss vorher der Kabelschutzdeckel entfernt werden.

Der Austausch des Netzkabels ist nur mit dem Original Netzkabel möglich.

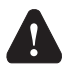

#### Lebensgefahr durch elektrischen Schlag!

Vor Beginn der Installation immer auf vollständige Trennung vom Netz achten und gegen Wiedereinschalten sichern!

# DE TECHNISCHE DATEN

#### Allgemeine technische Daten - Regler

| Abmessungen                         | (B x H x L) 86,5 x 80,3 x 95 mm |
|-------------------------------------|---------------------------------|
| Reglergewicht                       | ~ 800 - 1000 g                  |
| Regler-Gehäuse                      | PC - Thermoplast                |
| Drehmoment                          |                                 |
| Drehwinkel                          |                                 |
| Drehzahl                            |                                 |
| Mischventil Steuerung               |                                 |
| Versorgungsspannung                 |                                 |
| Energieverbrauch im Betrieb         |                                 |
| Energieverbrauch im Standby         | max. 0,5W                       |
| Circulation pump control            |                                 |
| Schutzart                           |                                 |
| Schutzklasse                        | I nach EN 60730-1               |
| Genauigkeit der eingebauten Uhr     | ±5 min/Jahr                     |
| Zulässige Umgebungstemperatur       |                                 |
| Zulässige relative Luftfeuchtigkeit | max. 85 % rL bei 25 °C.         |
| Lagertemperatur                     | 20 °C bis +65 °C.               |
| Programmklasse                      | A                               |
| Speichern von Daten ohne Strom      | min. 10 Jahre                   |
| Technische Eigenschaften - Fühler   |                                 |
| Temperaturfühler-Typ                | Pt1000                          |
| Fühlerwiderstand                    | 1078 Ohm bei 20 °C              |
| Temperaturbereich                   |                                 |
| Min. Abschnitt der Fühlerleiter     |                                 |
| Max. Länge der Fühlerleiter         | max. 10 m                       |

# ABMESSUNGEN

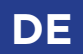

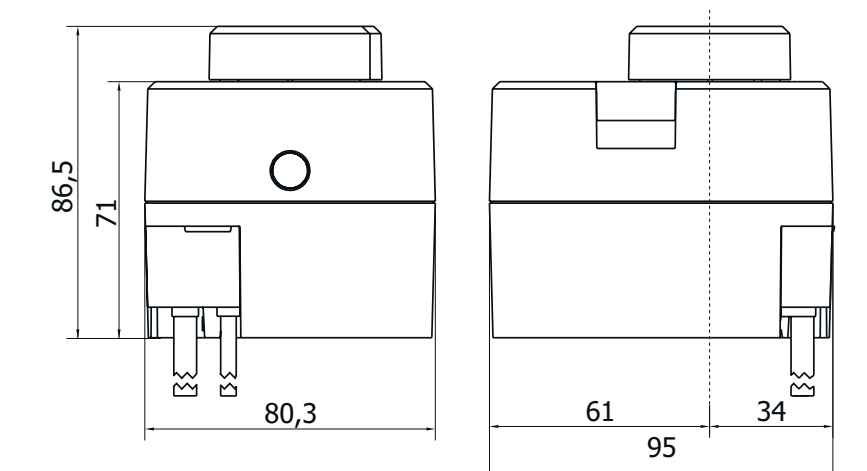

## ENTSORGUNG VON GEBRAUCHTEN ELEKTRISCHEN UND ELEKTRONISCHEN GERÄTEN

Entsorgung alter elektrischer und elektronischer Geräte (gilt für die EU- Mitgliedstaaten und andere europäische Länder mit einem separaten Abfallsammelsystem).

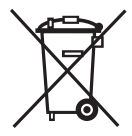

Dieses Symbol auf dem Produkt oder der Verpackung kennzeichnet, dass es nicht als Hausmüll entsorgt werden darf. Es muss zu einer Sammelstelle für Elektro- und Elektronikaltgeräte (WEEE) gebracht werden. Eine geeignete Entsorgung dieses Produkts verhindert negative Auswirkungen auf Umwelt und Gesundheit, die andernfalls durch eine ungeeignete Entsorgung verursacht werden könnten. Das Recycling von Material reduziert den Verbrauch neuer Rohstoffe. Weitere Informationen zum Recycling dieses Produkts erhalten Sie von den zuständigen Behörden, dem kommunalen Dienst oder dem Geschäft, in dem Sie das Produkt gekauft haben.

# HYDRAULIKSCHEMAS

**ACHTUNG!** Installationsschemas zeigen das Funktionsprinzip und enthalten nicht alle Hilfs- und Sicherheitselemente! Bei der Installation sind die geltenden Vorschriften zu beachten!

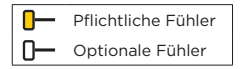

### SCHEMA 360 - Heizkreis

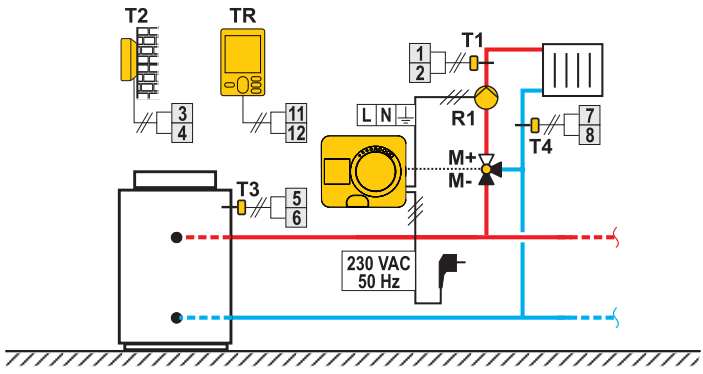

#### SCHEMA 360 - zusätzlicher Heizkreis

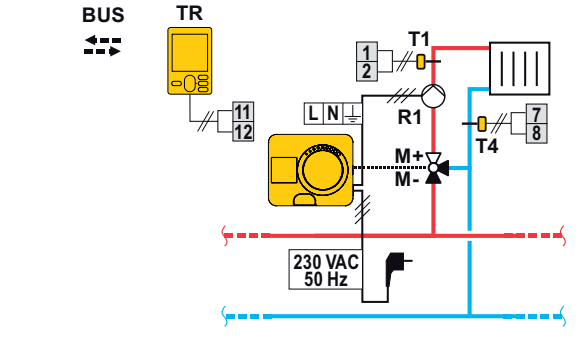

DE

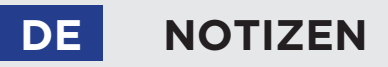

# NOTIZEN DE

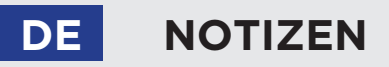

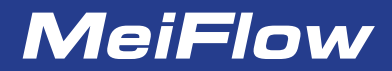

MEIBES System-Technik GmbH Ringstrasse 18 D-04827 Gerichshain

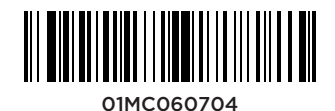

©2020 Wir behalten uns das Recht auf Fehler, Änderungen und Verbesserungen ohne vorherige Ankündigung.